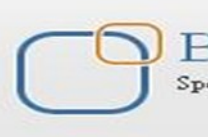

Business Intelligence Solution Providers Specialized in creating talent resource pool

# **Oracle Data Integrator 11g Case Study**

"Customer Correspondence Data Model"

## **Description:**

This is another document from "ODI Case Studies Series". The Document focuses how to convert transactional normalized data model to star schema. It also demonstrates the implementation of factless fact table in order to build star schema. The case studies show the data movement from Source  $\rightarrow$  Staging  $\rightarrow$  Target.

## History:

| Version Descri                | ption Change      | Author          | Publish D             | Date |
|-------------------------------|-------------------|-----------------|-----------------------|------|
| 0.1 Init                      | ial Draft         | Anil Pate       | l 5-April-2           | 2012 |
| 0.1 Init                      | ial Draft         | Amit Sharn      | na 5-April-2          | 2012 |
|                               |                   |                 |                       |      |
| http://learnodi.wordpress.com | http://learnodi.l | blogspot.com ht | tp://hyperionguru.com |      |

## Oracle Data Integrator - Customer Correspondence Data Model

| Chapter<br>No. | Title                                                         | Page<br>No. |
|----------------|---------------------------------------------------------------|-------------|
| 1.             | Introduction to Customer Correspondence Data Model            | 3           |
| 2.             | Custom Correspondence Data Models of Source, Staging & Target | 4           |
| 3.             | Setting up Dataserver, Physical schema& Logical schema in ODI | 6           |
| 4.             | Organizing Model in ODI of Source, Staging & Target           | 12          |
| 5.             | Creating Interface for move data from Source table to Staging | 14          |
| 6.             | Creating Interface for move data from Staging table to Target | 17          |
| 7.             | Package for make system automatic execution                   | 20          |

### 1. Introduction to Customer Correspondence Data Model :-

**Introduction**: Customer Correspondence Data Model is a repository for customer contact details. This information is required in various business events in order to communicate to the customers. This model is part of CRM application. The document shows you step by step way that how did we convert the transaction Customer Correspondence model to Dimension model required for Business Intelligence Reporting. The CC dimension model will be used for BI reporting tools to identify various trends and analysis related to customer contact details. i.e Business wants to identify customer demographics based on the customer location. Business may like to know revenue based on customer's location. There are such many analysis business wants to find however, such kinds of analysis can't be directly build on top of transaction model.

The below diagram shows the final output transformation of transaction model to star schema. Fact\_Customer\_Correspondence is a factless fact table.

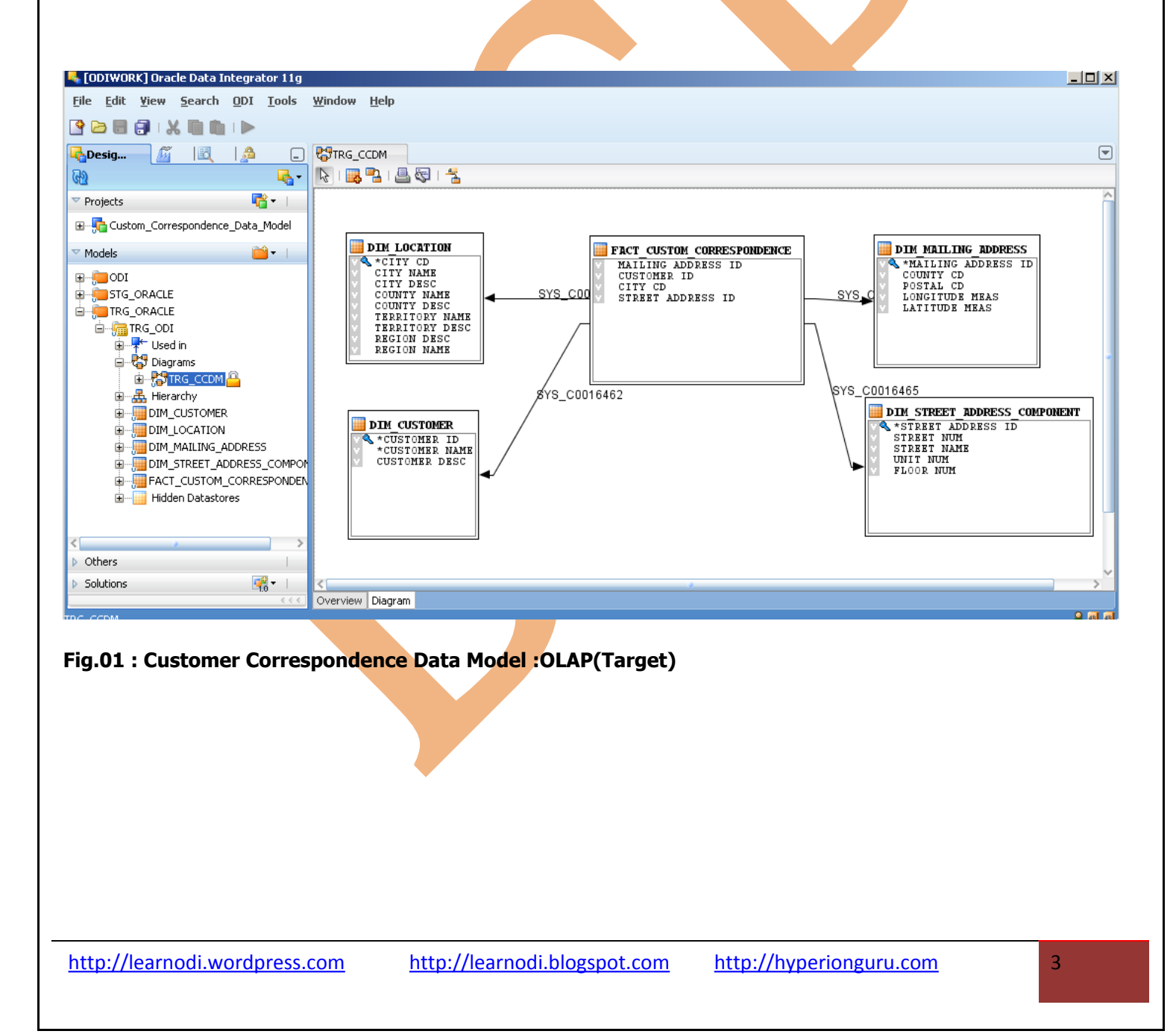

### 2. Custom Correspondence Data Models of Source, Staging & Target :-

**Source Data Model:** This is source data which represent OLTP data model. This consists of Tables, keys, constraints, joins.

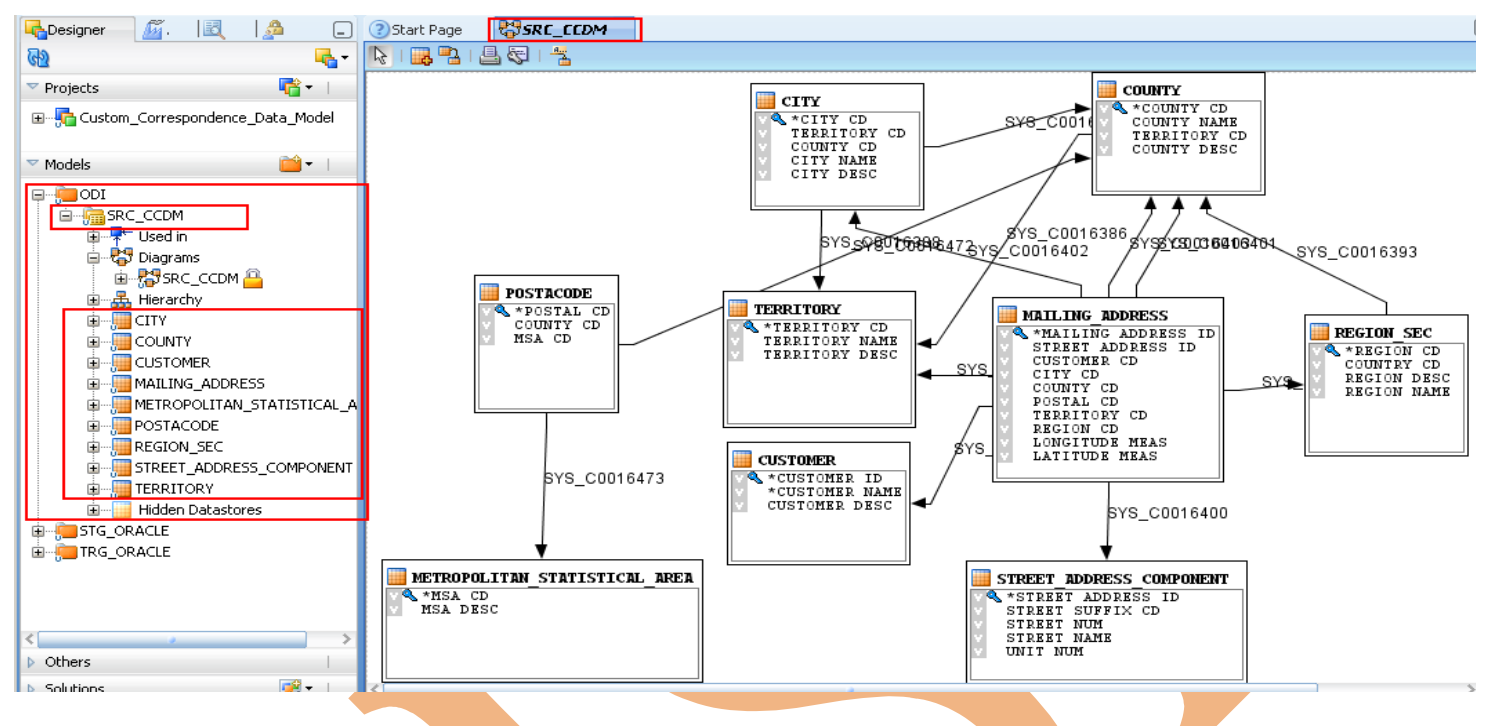

Fig.02: Customer Correspondence Data Model: OLTP (Source)

**Staging Data Model:** The below model shows the staging area, where we de-normalized multiple transaction tables to stg\_location table. Also, shows Table to Table mapping i.e Customer table to Stg\_Customer.

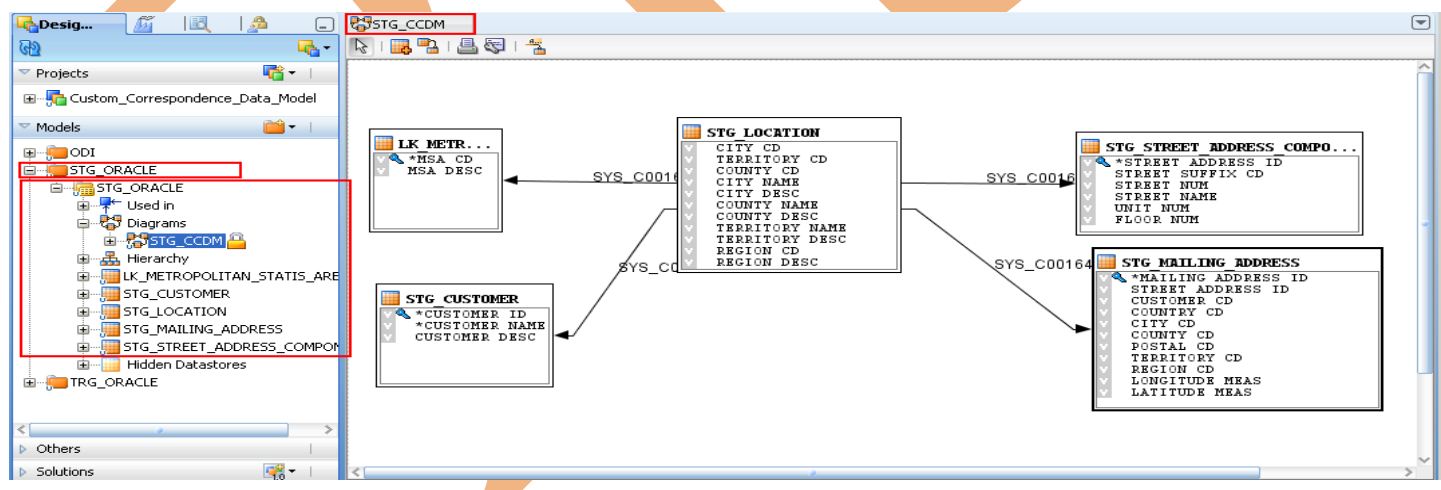

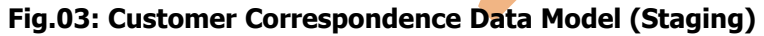

Target Data Model: The below one is Target data model. It is clearly visible in the model that the tables are now representing in Dimension and Facts.

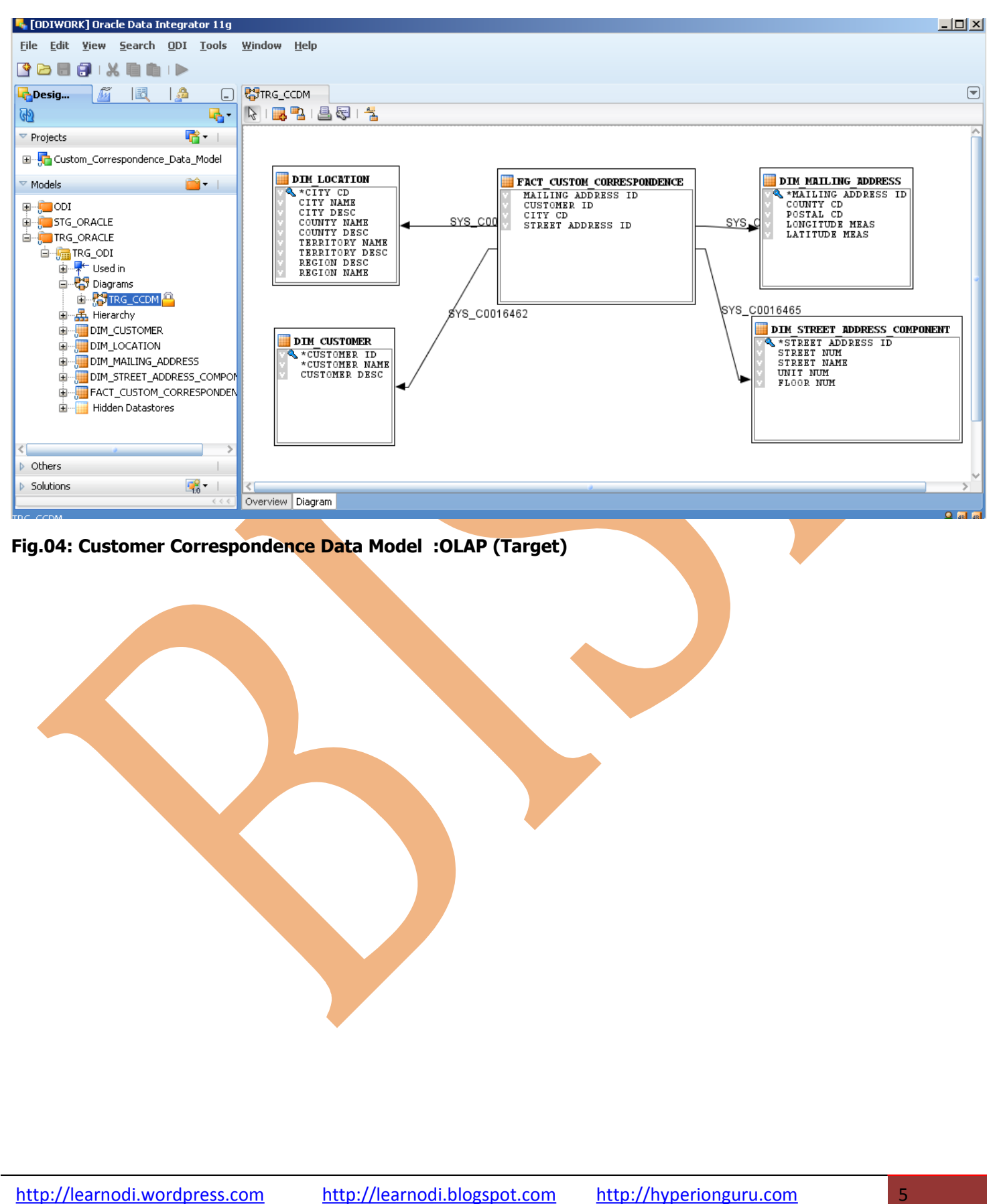

## 3. Setting up Dataserver, Physical schema& Logical schema in ODI :-

### **2.1)** Create Data Server for Source Database:

| CODIMORK J Uracie Data Integrator 119 : Ski                                                                                                    |                                                                                                    |                                                                                                    |                                 |
|----------------------------------------------------------------------------------------------------|----------------------------------------------------------------------------------------------------|----------------------------------------------------------------------------------------------------|---------------------------------|
| <u>File E</u> dit <u>Y</u> iew <u>S</u> earch <u>O</u> DI <u>T</u> ools <u>W</u> i                                                                                                    | ndow <u>H</u> elp                                                                                                    |                                                                                                    | Creating Data Server            |
| 3 🖻 🖶 🕄 🗶 🛍 🕩 🕨                                                                                                    |                                                                                                    |                                                                                                    | 1.Create Data Server for Source |
| 🔥 Designer 🛛 🖉 Topo 🛛 🛃 🛛 🖉                                                                                                    | ] 🕜 Start Page                                                                                                    |                                                                                                    |                                 |
| Rb 🖉                                                                                                    | <ul> <li>Test Connection</li> </ul>                                                                                                    | ^l                                                                                                    | 2.Right click on technology &   |
| Physical Architecture                                                                                                    | Definition                                                                                                    |                                                                                                    | click create new data server    |
|                                                                                                    | JDBC                                                                                                    | Data Server                                                                                                    | the mine and information like   |
| 🗄 📜 File                                                                                                    | Properties                                                                                                    | Name: SRC_CCDM                                                                                                    | then insert information like    |
| In-Memory Engine                                                                                                    | Data Sources                                                                                                    | Technology:                                                                                                    | dataserver name,DB username     |
|                                                                                                    | <ul> <li>Version</li> </ul>                                                                                                    | Instance ( dblink (Data Server))                                                                                                    | and password                    |
| 🛓 🥂 📸 src_ccdm.ODI                                                                                                    | Privileges                                                                                                    |                                                                                                    |                                 |
| ia mista onda onu                                                                                                    | FlexFields                                                                                                    | Connection                                                                                                    | 3.insert information in JDBC    |
|                                                                                                    |                                                                                                    | User: Odi                                                                                                    | driver                          |
|                                                                                                    |                                                                                                    |                                                                                                    |                                 |
| Artions                                                                                                    | ×                                                                                                    | Password:                                                                                                    | 4.Test connection               |
| Contexts                                                                                                    |                                                                                                    | JNDI Connection                                                                                                    |                                 |
| > Logical Architecture                                                                                                    |                                                                                                    | Array Fetch Size: 30 Batch Update Size: 30                                                                                                    |                                 |
| Languages                                                                                                    |                                                                                                    |                                                                                                    |                                 |
| Repositories                                                                                                    |                                                                                                    |                                                                                                    |                                 |
|                                                                                                    |                                                                                                    |                                                                                                    |                                 |
| Generic Action                                                                                                    | overview                                                                                                    | (OLTP)                                                                                                    |                                 |
| Generic Action                                                                                                    | Overview  ataserver ver and  or 11g: SRC_C                                                                                                    | (OLTP)<br>URL:                                                                                                    |                                 |
| Generic Action                                                                                                    | C Overview C<br>ataserver<br>ver and C<br>vor 11g : SRC_C<br>Tools Windo                                                                                                    | (OLTP)<br>URL:                                                                                                    |                                 |
| Generic Action                                                                                                    | C Overview C<br>ataserver<br>ver and C<br>or 11g : SRC_C<br>Tools Windo                                                                                                    | (OLTP)<br>URL:<br>CCDM<br>Jw Help                                                                                                    |                                 |
| Generic Action                                                                                                    | Overview  Overview  Overview  Over and  Over 11g: SRC_C  Tools  Winde                                                                                                    | (OLTP)<br>URL:<br>COM<br>Dw Help                                                                                                    | ×                               |
| Generic Action                                                                                                    | Overview  Overview  Over and  or 11g: SRC_C  Tools  Windo  Market  C  C  C  C  C  C  C  C  C  C  C  C  C                                                                                                    | (OLTP)<br>URL:<br>CCDM<br>Ow Help<br>Start Page SRC_CCDM<br>Test Connection                                                                                                    |                                 |
| Generic Action                                                                                                    | C Overview C<br>ataserver<br>ver and C<br>or 11g : SRC_C<br>Tools Windo                                                                                                    | (OLTP)<br>URL:<br>CCDM<br>w Help<br>Start Page SRC_CCDM<br>Test Connection<br>Definition                                                                                                    |                                 |
| Generic Action                                                                                                    | Overview  Overview  Overv | (OLTP)<br>URL:<br>COM<br>Dw Help<br>Start Page SRC_CCDM<br>Test Connection<br>Definition<br>DBC Driver: Oracle.jdbc.OracleDriver<br>DBC UI                                                                           |                                 |
| Generic Action                                                                                                    | Overview  Overview  Overv | (OLTP)<br>URL:<br>CCDM<br>W Help<br>Start Page SRC_CCDM<br>Test Connection<br>Definition<br>JDBC<br>Properties<br>DBC Url: jdbc:oracle:thin:@bispet1:152<br>DBC Url: jdbc:oracle:thin:@bispet1:152                   | 2.3)                            |
| Generic Action                                                                                                    | Overview  Overview  Over and  Over and  Over  | (OLTP)<br>URL:<br>CCDM<br>W Help<br>Start Page SRC_CCDM<br>Test Connection<br>Definition<br>JDBC Driver: Oracle.idbc.OracleDriver<br>DBC Driver: Oracle.idbc.OracleDriver<br>JDBC Url: jdbc:oracle:thin:@bispet]:152 | 21:orcl 2.3)                    |
| Generic Action                                                                                                    | C Overview C<br>ataserver<br>ver and C<br>tools Windo                                                                                                    | (OLTP)<br>URL:<br>COM<br>W Help<br>Start Page SRC_CCDM<br>Test Connection<br>Definition<br>JDBC<br>Properties<br>Data Sources<br>Version<br>Privileges                                                               | 2.3)                            |
| Generic Action                                                                                                    | C Overview C<br>ataserver<br>ver and C<br>fools Windo                                                                                                    | (OLTP)<br>URL:<br>CDM<br>w Help<br>Start Page SRC_CCDM<br>Test Connection<br>Definition<br>JDBC<br>Properties<br>Data Sources<br>Version<br>Privileges<br>FlexFields                                                 | 21:ord                          |
| Generic Action                                                                                                    | Overview  Overview  Overv | (OLTP)<br>URL:                                                                                                    | 21:orcl 2.3)                    |
| Generic Action                                                                                                    | Overview  Overview  Overv | (OLTP)<br>URL:<br>CDM<br>W Help<br>SRC_CCDM<br>Test Connection<br>Definition<br>JDBC<br>Properties<br>Data Sources<br>Version<br>Privileges<br>FlexFields                                                            | 2.3)                            |
| Generic Action                                                                                                    | C Overview C<br>ataserver<br>ver and C<br>tools Windo                                                                                                    | (OLTP)<br>URL:<br>COM<br>w Help<br>Start Page SRC_CCDM<br>Test Connection<br>Definition<br>JDBC<br>Properties<br>Data Sources<br>Version<br>Privileges<br>FlexFields                                                 | 2.3)                            |
| Generic Action                                                                                                    | C Overview C<br>ataserver<br>ver and C<br>or 11g : SRC_C<br>Tools Windo                                                                                                    | (OLTP)<br>URL:<br>CDM<br>w Help<br>? Start Page SRC_CCDM<br>Test Connection<br>Definition<br>JDBC<br>Properties<br>Data Sources<br>Version<br>Privileges<br>FlexFields                                               | 2.3)                            |
| Generic Action  Generic Action  Generic Actio | C Overview C<br>ataserver<br>ver and C<br>or 11g : SRC_C<br>Tools Windo                                                                                                    | (OLTP)<br>URL:<br>COM<br>w Help<br>Start Page SRC_CCOM<br>Test Connection<br>Definition<br>JDBC<br>Properties<br>Data Sources<br>Version<br>Privileges<br>FlexFields                                                 | 21:ord                          |
| Generic Action  Generic Action  Generic Actio | Overview  Overview  Overv | (OLTP)<br>URL:                                                                                                    | 21:ord                          |

### Fig.06: Specify JDBC Driver & URL

| EUDIWUKKJ UPACIE DALA INCEGRACOP I IG : SP                                                                                                    | c_ccdm.ODI                                                                                                    | Creating Physical Schema                                                                                                    |
|----------------------------------------------------------------------------------------------------|----------------------------------------------------------------------------------------------------|----------------------------------------------------------------------------------------------------|
| <u>File E</u> dit <u>Y</u> iew <u>S</u> earch <u>O</u> DI <u>T</u> ools <u>W</u>                                                                                                    | <u>'</u> indow <u>H</u> elp                                                                                                  |                                                                                                    |
| 3 🗁 🗐 🕄 🛯 🛍 🗆 🕨                                                                                                    |                                                                                                    | 1.Create physical schema                                                                                                    |
| 🎝 Designer 🏾 🌆 Topo 🛛 🛃 🛛 🙇                                                                                                    | 💷 🕐 Start Page                                                                                                    | je <mark>(%src_ccdm.ODI</mark>                                                                                                    |
| 60 4                                                                                                    | ∎<br>■ Definition                                                                                                    | 2.Right click on data server a                                                                                                    |
| Physical Architecture                                                                                                    | Context                                                                                                    | Physical Schema [Data Server: SRC_CCDM]                                                                                                    |
| 🖃 📲 Technologies                                                                                                    | Version                                                                                                    | Name: src_ccdm.ODI                                                                                                    |
|                                                                                                    | Privileges                                                                                                    | Schema (Schema): ODI                                                                                                    |
|                                                                                                    | riexrieius                                                                                                    | Schema (Work Schema): ODIT                                                                                                    |
|                                                                                                    |                                                                                                    | ✓ Default                                                                                                    |
|                                                                                                    |                                                                                                    | Select correct user schema &                                                                                                    |
| 🗄 📲 📲 👘 👘                                                                                                    |                                                                                                    | work schema also where                                                                                                    |
| TRG_ORACLE                                                                                                    |                                                                                                    | Errors: E <sup>\$</sup> Loading: C <sup>\$</sup> Integration: L <sup>\$</sup> temporary table will store                                                                                                    |
|                                                                                                    | ~                                                                                                    | Journalizing elements prefixes                                                                                                    |
| Contexts 🙆 🕶                                                                                                    |                                                                                                    | Datastores: J\$ Views: JV\$ Triggers: T\$                                                                                                    |
| Logical Architecture                                                                                                    |                                                                                                    |                                                                                                    |
| Languages 200 *                                                                                                    |                                                                                                    | □ Naming Rules                                                                                                    |
| Generic Action                                                                                                    |                                                                                                    | Local Object Mask: %SCHEMA.%OBJECT                                                                                                    |
|                                                                                                    | < Overview <                                                                                                    |                                                                                                    |
| g.07: creating Physical s<br>4) Create Data Serve<br>[ODIWORK] Oracle Data Integrator                                                                                                    | chema for<br>er for Sta                                                                                                    | aging Database:                                                                                                    |
| g.07: creating Physical s<br>.4) Create Data Serve<br>[ODIWORK] Oracle Data Integrator<br>[ile Edit View Search ODI Io                                                                                                    | chema for<br>er for Sta<br>11g:STG_ORA<br>ols <u>W</u> indow                                                                 | aging Database:                                                                                                    |
| g.07: creating Physical s<br>(4) <b>Create Data Serve</b><br>[ODIWORK] Oracle Data Integrator<br>[ile Edit Yiew Search ODI To<br>[ile Edit Yiew Search ODI To                                                                                                    | chema for<br>er for Sta<br>11g: STG_ORA<br>ols <u>W</u> indow                                                                | aging Database:                                                                                                    |
| g.07: creating Physical s<br>4) Create Data Serve<br>[ODIWORK] Oracle Data Integrator<br>[ile Edit Yiew Search ODI To<br>Company Topo                                                                                                    | chema for<br>r for Sta<br>11g: STG_ORA<br>ols Window<br>a _ (2)<br>(7)<br>7)<br>7)<br>7)<br>7)<br>7)<br>7)<br>7)<br>7)<br>7) | aging Database:                                                                                                    |
| g.07: creating Physical s<br>4) Create Data Serve<br>[ODIWORK] Oracle Data Integrator<br>ile Edit Yiew Search ODI Io<br>Cosigner Topo                                                                                                    | chema for<br>er for Sta<br>11g: 5TG_ORA<br>ols <u>W</u> indow                                                                | aging Database:                                                                                                    |
| g.07: creating Physical s<br>4) Create Data Serve<br>[ODIWORK] Oracle Data Integrator<br>[Ie Edit Yiew Search ODI To<br>Designer Topo                                                                                                    | chema for<br>er for Sta<br>11g: STG_ORA<br>ols Window                                                                        | aging Database:                                                                                                    |
| g.07: creating Physical s<br>4) Create Data Serve<br>[ODIWORK] Oracle Data Integrator<br>[ile Edit View Search ODI To<br>Designer Topo E                                                                                                    | chema for<br>er for Sta<br>11g: STG_ORA<br>ols Window                                                                        | aging Database:<br>ACLE<br>Help<br>Start Page STG_ORACLE<br>Vefinition<br>Definition<br>Data Server<br>JDBC                                                                                                    |
| g.07: creating Physical s<br>4) Create Data Serve<br>[ODIWORK] Oracle Data Integrator<br>ile Edit Yiew Search ODI Io<br>Designer Topo E                                                                                                    | chema for<br>er for Sta<br>11g: STG_ORA<br>ols Window                                                                        | aging Database:<br>ALE<br>Help<br>Start Page STG_ORALLE<br>Test Connection<br>Definition<br>JDBC<br>Properties Name: STG_ORALLE                                                                                                    |
| g.07: creating Physical s<br>4) Create Data Serve<br>[ODIWORK] Oracle Data Integrator<br>ile Edit View Search ODI Io<br>Cosigner Topo E                                                                                                    | chema for<br>er for Sta<br>11g: STG_ORA<br>ols Window                                                                        | ALE<br>Help<br>Start Page<br>Start Page<br>Start Connection<br>Definition<br>JDBC<br>Properties<br>Name:<br>StG_ORACLE<br>StG_ORACLE<br>StG_ORACLE<br>Technology:<br>Oracle                                                                                                    |
| g.07: creating Physical s<br>4) Create Data Serve<br>[0DIWORK] Oracle Data Integrator<br>[le Edit View Search ODI Io<br>Pesigner Topo E []<br>Physical Architecture<br>Physical Architecture<br>File<br>File<br>File<br>File<br>File<br>File<br>File<br>Fil                                                                                                    | chema for<br>er for Sta<br>11g: STG_ORA<br>ols Window                                                                        | Ar source<br>aging Database:<br>ALE<br>Help<br>Start Page STG_ORALLE<br>Test Connection<br>Definition<br>JDBC<br>Properties Name: STG_ORACLE<br>Properties Name: STG_ORACLE<br>Data Sources<br>Version<br>Privilenes Instance / dblink (Data Server):                                                                                                    |
| g.07: creating Physical s<br>4) Create Data Serve<br>[ODIWORK] Oracle Data Integrator<br>[Ile Edit Yiew Search ODI Io<br>Designer Topo El I<br>Designer Topo El I<br>Physical Architecture<br>Physical Architecture<br>File<br>Gracle<br>Gracle<br>Gra                                                                                                    | chema for<br>r for Sta<br>11g: STG_ORA<br>ols Window                                                                         | Acte<br>Acte<br>Acte |
| g.07: creating Physical s<br>4) Create Data Serve<br>[ODIWORK] Oracle Data Integrator<br>[Ie Edit Yiew Search ODI Io<br>Designer Topo E<br>Designer Topo E<br>Physical Architecture<br>Physical Architecture<br>File<br>File            | chema for<br>er for Sta<br>11g: STG_ORA<br>ols Window                                                                        | ALE<br>Lelp<br>Start Page<br>Start Page<br>Start Page<br>Start Connection<br>Definition<br>JDBC<br>Poperties<br>Name: STG_ORACLE<br>Poperties<br>Data Server<br>Prote Name: STG_ORACLE<br>Data Server:<br>Definition<br>JBC<br>Prote Name: STG_ORACLE<br>Data Server:<br>Technology: Oracle I I I I I I I I I I I I I I I I I I I                                                                                                    |
| g.07: creating Physical s<br>4) Create Data Serve<br>[ODIWORK] Oracle Data Integrator<br>[Ie Edit View Search ODI Io<br>Designer Topo E<br>Physical Architecture<br>Physical Architecture<br>File<br>File<br>Fi | chema for<br>er for Sta<br>11g: STG_ORA<br>ols Window                                                                        | Acter Connection Privileges Properties Name: Technology: Privileges FlexFields Connection User: odi                                                                                                    |
| g.07: creating Physical s<br>4) Create Data Serve<br>[ODIWORK] Oracle Data Integrator<br>[Ile Edit View Search ODI Io<br>Designer Topo El I<br>Designer Topo El I<br>Physical Architecture<br>Physical Architecture<br>Physical Architecture<br>Concle<br>Concle<br>Co                                                                                                    | chema for<br>er for Sta<br>11g: STG_ORA<br>ols Window                                                                        | Acte<br>Acte<br>Acte<br>Belp<br>Start Page STG_ORACLE<br>Fest Connection<br>Definition<br>Definition<br>Definition<br>Definition<br>Definition<br>Properties<br>Data Server<br>Properties<br>Data Server<br>Properties<br>Deta Sources<br>Version<br>Privileges<br>FlexFields<br>Connection<br>User: odil<br>Password: ••••••••                                                                                                    |
| g.07: creating Physical s<br>4) Create Data Serve<br>[ODIWORK] Oracle Data Integrator<br>ile Edit Yiew Search ODI Io<br>Designer Topo E I<br>Designer Topo E I<br>Physical Architecture<br>Physical Architecture<br>File<br>File<br>Fi          | chema for<br>er for Sta<br>11g: STG_ORA<br>ols Window                                                                        | Ar source                                                                                                    |
| g.07: creating Physical s<br>4) Create Data Serve<br>[ODIWORK] Oracle Data Integrator<br>[I Edit View Search ODI Io<br>Designer Topo I IIIIIIIIIIIIIIIIIIIIIIIIIIIIIII                                                                                                    | chema for<br>er for Sta<br>11g: STG_ORA<br>ols Window                                                                        | aging Database:                                                                                                    |
| g.07: creating Physical s<br>4) Create Data Serve<br>[ODIWORK] Oracle Data Integrator<br>ile Edit View Search ODI Io<br>Designer Topo E I<br>Physical Architecture<br>Physical Architecture<br>File<br>Oracle<br>SRC_CCDM<br>STG_ORACLE<br>Oracle<br>TRG_ORACLE<br>Datatypes<br>Octoor<br>Contexts<br>Logical Architecture<br>Languages                                                                                                    | chema for<br>er for Sta<br>11g: STG_ORA<br>ols Window                                                                        | r source                                                                                                    |
| g.07: creating Physical s<br>4) Create Data Serve<br>[ODIWORK] Oracle Data Integrator<br>[le Edit Yiew Search ODI Io<br>Designer Topo El I<br>Designer Topo El I<br>Physical Architecture<br>Physical Architecture<br>Technologies<br>File<br>File              | chema for<br>er for Sta<br>11g: STG_ORA<br>ols Window                                                                        | r source                                                                                                    |
| g.07: creating Physical s<br>.4) Create Data Serve<br>[ODIWORK] Oracle Data Integrator<br>[le Edit Yiew Search ODI Io<br>Designer Topo E []<br>Designer Topo E []<br>Physical Architecture<br>Physical Architecture<br>Technologies<br>File<br>File<br>Fil              | chema for<br>er for Sta<br>11g: STG_ORA<br>ols Window                                                                        | Ar source                                                                                                    |

## Fig.08: Creating Data Server for staging

### 2.5) Specify JDBC Driver and URL:

| 🔩 [ODIWORK] Oracle Data Integra                                                                                                    | ator 11g : STG_C                           | RACLE                                                                                                    |                                                                                                    |
|----------------------------------------------------------------------------------------------------|--------------------------------------------|----------------------------------------------------------------------------------------------------|----------------------------------------------------------------------------------------------------|
| <u>File E</u> dit <u>Y</u> iew <u>S</u> earch <u>O</u> DI                                                                                                    | <u>T</u> ools <u>W</u> indo                | w <u>H</u> elp                                                                                                    |                                                                                                    |
|                                                                                                    |                                            |                                                                                                    |                                                                                                    |
|                                                                                                    |                                            | Charle Davas                                                                                                    |                                                                                                    |
| Designer 🛛 🌌 Topo                                                                                                    | 2 -<br>ev                                  | Start Page                                                                                                    | STG_ORALLE                                                                                                    |
| 2                                                                                                    | <u>M</u> •                                 | Test Connection                                                                                                    |                                                                                                    |
| Physical Architecture                                                                                                    |                                            | Definition                                                                                                    | IDPC Drivery oracle idbc OracleDriver                                                                                                    |
| Enclosed Technologies                                                                                                    | ^                                          | JDBC                                                                                                    |                                                                                                    |
| 🗈 😈 File                                                                                                    |                                            | Properties                                                                                                    | JDBC Url: jdbc:oracle:thin:@bispetl:1521:orcl                                                                                                    |
|                                                                                                    |                                            | Data Sources                                                                                                    |                                                                                                    |
| □ SRC_CCDM                                                                                                    | 1                                          | Version                                                                                                    |                                                                                                    |
| 🗄 🥵 src_ccdm.ODI                                                                                                    |                                            | Privilèges<br>ElevEields                                                                                             |                                                                                                    |
| STG_ORACLE                                                                                                    |                                            | FIEXFICIUS                                                                                                    |                                                                                                    |
|                                                                                                    |                                            |                                                                                                    |                                                                                                    |
| Datatypes                                                                                                    |                                            |                                                                                                    |                                                                                                    |
| É Actions                                                                                                    |                                            |                                                                                                    |                                                                                                    |
| Logical Architecture                                                                                                    |                                            |                                                                                                    |                                                                                                    |
|                                                                                                    | e M v                                      |                                                                                                    |                                                                                                    |
| Denesitorios                                                                                                    | <b>2</b> 97                                |                                                                                                    |                                                                                                    |
|                                                                                                    | R - 1                                      |                                                                                                    |                                                                                                    |
| Generic Action                                                                                                    |                                            | Overview <                                                                                                    |                                                                                                    |
| ORACLE                                                                                                    |                                            | O'TOTHON                                                                                                    |                                                                                                    |
|                                                                                                    |                                            |                                                                                                    |                                                                                                    |
| 3.09: JDBC Driver & U                                                                                                    | RL                                         |                                                                                                    |                                                                                                    |
|                                                                                                    |                                            |                                                                                                    |                                                                                                    |
| 6) Croato Dhysical                                                                                                    | Schomo                                     | in 19 19 19 19 19 19 19 19 19 19 19 19 19                                                                            | na                                                                                                    |
| o) create Physical                                                                                                    | Schema                                     | for stagi                                                                                                    | lig.                                                                                                    |
| [ODIWORK] Oracle Data Integr                                                                                                    | ator 11g : stg_c                           | racle.0DI1                                                                                                    |                                                                                                    |
| [ODIWORK] Oracle Data Integr<br>le <u>E</u> dit <u>V</u> iew <u>S</u> earch ODI                                                                                                    | ator 11g : stg_o<br>Tools Wind             | for stagi<br>pracle.ODI1<br>ow <u>H</u> elp                                                                          |                                                                                                    |
| [ODIWORK] Oracle Data Integr<br>le Edit Yiew Search ODI                                                                                                    | ator 11g : stg_c<br>Tools Wind             | for stagi<br>pracle.0DI1<br>ow <u>H</u> elp                                                                          |                                                                                                    |
| OJ CI CALC PHYSICA         [ODIWORK] Oracle Data Integr         e Edit Yiew Search ODI         Image: Search ODI         Image: Search ODI                                                                                                    | ator 11g : stg_o<br>Tools Wind             | for stagi<br>pracle.ODI1<br>low Help                                                                                 |                                                                                                    |
| OJ WORK       Oracle Data Integr         e       Edit       Yiew       Search       ODI         Contraction       Contraction       Contraction       Contraction       Contraction         Designer       Contraction       Contraction       Contraction       Contraction                                                                                                    | ator 11g : stg_o<br>Tools Wind             | for stagi<br>pracle.ODI1<br>ow Help<br>(2) Start Page<br>Definition                                                  |                                                                                                    |
| (DJWORK) Oracle Data Integr         e Edit Yiew Search ODI         Constraints         (Designer         (Topo)         (Designer)         (Designer)         (Design                                                                                                    | SCHEINId<br>ator 11g : stg_c<br>Tools Wind | for stagi<br>pracle.0D11<br>ow Help<br>Start Page<br>Definition<br>Context                                           |                                                                                                    |
| CDIWORK       Oracle Data Integr         e       Edit       Yiew       Search       ODI         Construction       Construction       Construction       Construction         Designer       Construction       Construction       Construction         Physical Architecture       Construction       Construction         Construction       Construction       Construction                                                                                                    | SCHEIIId<br>ator 11g : stg_c<br>Tools Wind | Tor stagi<br>pracle.0D11<br>ow Help<br>Start Page<br>Definition<br>Context<br>Version<br>Privileges                  |                                                                                                    |
| Contract Contract Contrect Contract Contract Contract Contract Contract Contract Contract                                                                                                    | SCHEINId<br>ator 11g : stg_c<br>Tools Wind | for stagi<br>pracle.0D11<br>ow Help<br>Start Page<br>Definition<br>Context<br>Version<br>Privileges<br>FlexFields    |                                                                                                    |
| Image: Construction of the second second                                                                                                    | SCHEINId<br>ator 11g : stg_c<br>Tools Wind | for stagi<br>pracle.ODI1<br>ow Help<br>Start Page<br>Definition<br>Context<br>Version<br>Privileges<br>FlexFields    | Image: Image: |
| ODIWORK       Oracle Data Integr         Image: Constraint of the second of the second of                                                                                                    | SCHeilid<br>ator 11g : stg_c<br>Tools Wind | for stagi<br>pracle.0D11<br>w Help<br>? Start Page<br>Definition<br>Context<br>Version<br>Privileges<br>FlexFields   | Image:                                                                                                    |
| Construction       Construction         [ODIWORK]       Oracle         Data       Integr         e       Edit       Yiew       Search       ODI         Person       Image: Construction       Image: Construction       Image: Construction       Image: Construction         Physical Architecture       Image: Construction       Image: Construction       Image: Construction       Image: Construction         Image: Construction       Image: Construction       Image: Construction       Image: Construction       Image: Construction         Image: Construction       Image: Construction       Image: Construction       Image: Construction       Image: Construction       Image: Construction         Image: Construction       Image: Construction </td <td>SCHEILId</td> <td>for stagi<br/>pracle.0D11<br/>ow Help<br/>3 Start Page<br/>Definition<br/>Context<br/>Version<br/>Privileges<br/>FlexFields</td> <td>Image: Image: Image</td> | SCHEILId                                   | for stagi<br>pracle.0D11<br>ow Help<br>3 Start Page<br>Definition<br>Context<br>Version<br>Privileges<br>FlexFields  | Image: Image: Image  |
| Image: Construction of the second second                                                                                                    | SCHeind<br>ator 11g : stg_c<br>Tools Wind  | for stagi<br>oracle.OD11<br>ow Help<br>Start Page<br>Definition<br>Context<br>Version<br>Privileges<br>FlexFields    | Image: Image: |
| Contract Contract                                                                                                    | Scheind<br>ator 11g : stg_c<br>Tools Wind  | for stagi<br>pracle.0D11<br>low Help<br>Start Page<br>Definition<br>Context<br>Version<br>Privileges<br>FlexFields   | Image:       Image: Image: Imag           |
| Content of the second second secon                                                                                                    | Schemid<br>ator 11g : stg_c<br>Tools Wind  | for stagi<br>pracle.0D11<br>low Help<br>? Start Page<br>Definition<br>Context<br>Version<br>Privileges<br>FlexFields | Image:       Image: Image: Imag           |
| Image: Contexts       Contexts         Logical Architecture         Image: Contexts                                                                                                    | SCHeinid<br>ator 11g : stg_c<br>Tools Wind | for stagi<br>pracle.0D11<br>low Help<br>Start Page<br>Definition<br>Context<br>Version<br>Privileges<br>FlexFields   | Image:       Image: Image: Imag           |
| Image: Context and the context and the context                                                                                                    | SCHeinid<br>ator 11g : stg_c<br>Tools Wind | for stagi<br>pracle.ODI1<br>low Help<br>Start Page<br>Definition<br>Context<br>Version<br>Privileges<br>FlexFields   | Image: Image: Image  |
| Image: Context of the context of the context of th                                                                                                    | SCHeinid<br>ator 11g : stg_q<br>Tools Wind | for stagi<br>pracle.OD11<br>low Help<br>Start Page<br>Definition<br>Context<br>Version<br>Privileges<br>FlexFields   | Image: Image: Image  |

### Fig.10: creating Physical schema for staging

stg\_oracle.ODI1

Overview <

8

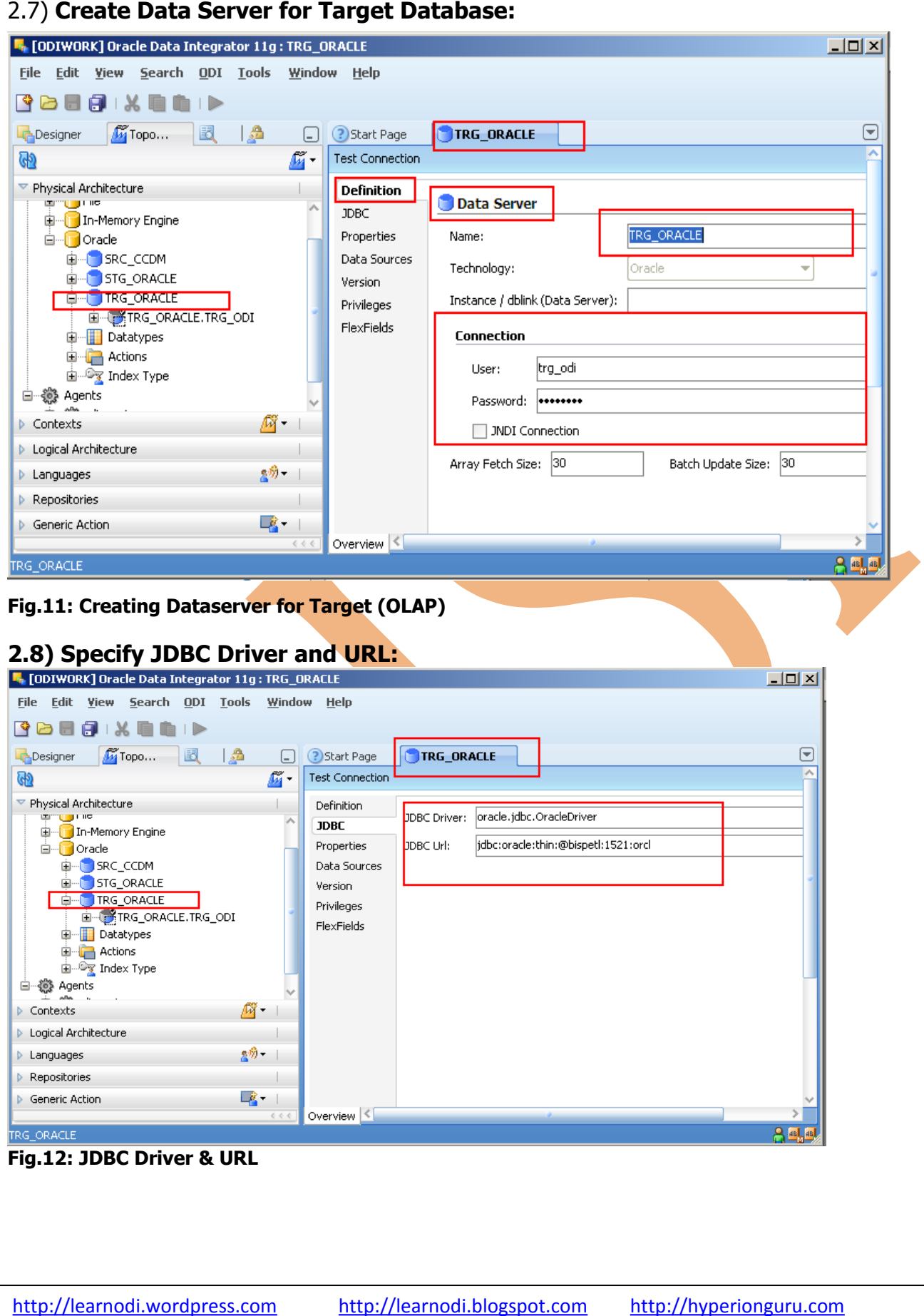

## 2.9) Create Physical schema for Target:

| [ODIWORK] Oracle Data Integrator 11g :                                                                                                    | : TRG_URACLE.TRG_UDI                                                                                                    | Ľ |
|----------------------------------------------------------------------------------------------------|----------------------------------------------------------------------------------------------------|---|
| le <u>E</u> dit <u>V</u> iew <u>S</u> earch <u>O</u> DI <u>T</u> ools                                                                                                    | Window Help                                                                                                    |   |
| 🔁 🗃 🛃 I 🗶 💼 💼 I 🕨                                                                                                    |                                                                                                    |   |
| Designer 🌆 Topo 🛃 🏻 🐊                                                                                                    | OStart Page     Start Page     TRG_ORACLE.TRG_ODI                                                                                                    |   |
|                                                                                                    |                                                                                                    | ^ |
| –<br>Physical Architecture                                                                                                    | Context                                                                                                    | _ |
| In-Memory Engine                                                                                                    | Version Name: TRG_ORACLE.TRG_ODI                                                                                                    |   |
|                                                                                                    | Privileges Schema (Schema): TRG_ODI                                                                                                    |   |
|                                                                                                    | FlexFields<br>Schema (Work Schema): TRG_ODI_T                                                                                                    |   |
|                                                                                                    |                                                                                                    | 1 |
| TRG_ORACLE.TRG_ODI                                                                                                    | Work Tables Prefiv                                                                                                    |   |
| Catalypes     Actions                                                                                                    |                                                                                                    | - |
| i ⊡ ⊡ Index Type                                                                                                    | Errors: E\$_ Loading: C\$_ Integration: I\$_                                                                                                    |   |
| ⊒                                                                                                    | Dournalizing elements prefixes                                                                                                    |   |
| Contexts Markitecture                                                                                                    | Datastores: J\$ Views: JV\$ Triggers: T\$                                                                                                    |   |
| Logical Architecture                                                                                                    |                                                                                                    |   |
| Repositories                                                                                                    | Naming Rules                                                                                                    | - |
| Generic Action                                                                                                    | Local Object Mask: %SCHEMA.%OBJECT                                                                                                    | ~ |
|                                                                                                    | <<< Overview <                                                                                                    |   |
| g.13: creating Physical sci<br>.10) Contexts in ODI                                                                                                    | hema for Target<br>which we'll use for physical schemas:                                                                                                    |   |
| g.13: creating Physical sci<br>.10) Contexts in ODI                                                                                                    | hema for Target<br>which we'll use for physical schemas:                                                                                                    |   |
| g.13: creating Physical sci<br>.10) Contexts in ODI<br>[ODIWORK] Oracle Data Integrator 11g                                                                                                    | hema for Target<br>which we'll use for physical schemas:<br>:Start Page                                                                                                    |   |
| g.13: creating Physical sci<br>.10) Contexts in ODI<br>[ODIWORK] Oracle Data Integrator 11g<br>[ile Edit View Search QDI Iools                                                                                                    | hema for Target<br>which we'll use for physical schemas:<br>:Start Page                                                                                                    |   |
| g.13: creating Physical sci<br>10) Contexts in ODI<br>[ODIWORK] Oracle Data Integrator 11g<br>[ile Edit View Search QDI Iools                                                                                                    | hema for Target<br>which we'll use for physical schemas:<br>:Start Page                                                                                                    |   |
| g.13: creating Physical sci<br>10) Contexts in ODI<br>[ODIWORK] Oracle Data Integrator 11g<br>ile Edit View Search ODI Iools<br>Contexts Integrator 11g<br>ile Edit View Search ODI Iools                                                                                                    | hema for Target<br>which we'll use for physical schemas:<br>:Start Page                                                                                                    |   |
| g.13: creating Physical sci<br>.10) Contexts in ODI<br>[ODIWORK] Oracle Data Integrator 11g<br>[ile Edit View Search ODI Iools<br>] Contexts in Context of the search of the search of                                                                                                    | hema for Target<br>which we'll use for physical schemas:<br>:Start Page<br>Window Help<br>Start Page                                                                                                    |   |
| g.13: creating Physical sci<br>.10) Contexts in ODI<br>[ODIWORK] Oracle Data Integrator 11g<br>[ile Edit Yiew Search QDI Iools<br>] Designer Topo                                                                                                    | hema for Target<br>which we'll use for physical schemas:<br>: Start Page<br>Window Help<br>Start Page                                                                                                    |   |
| g.13: creating Physical sci<br>.10) Contexts in ODI<br>[ODIWORK] Oracle Data Integrator 11g<br>[ile Edit Yiew Search ODI Iools<br>] Designer (Topo) [] ]                                                                                                    | hema for Target<br>which we'll use for physical schemas:<br>: Start Page<br>Window Help<br>Start Page<br>Start Page                                                                                       |   |
| g.13: creating Physical sci<br>10) Contexts in ODI<br>(ODIWORK) Oracle Data Integrator 11g<br>ile Edit View Search ODI Iools<br>Designer Topo E A<br>Physical Architecture<br>Contexts                                                                                                    | hema for Target<br>which we'll use for physical schemas:<br>:Start Page<br>Window Help<br>Start Page                                                                                                    |   |
| g.13: creating Physical sci<br>.10) Contexts in ODI<br>[ODIWORK] Oracle Data Integrator 11g<br>[ile Edit View Search ODI Iools<br>] Contexts [Image: Contexts]<br>] Physical Architecture<br>[Contexts [Image: Contexts]<br>] Contexts [Image: Contexts]<br>] Contexts [Image: C                                                                                                    | hema for Target<br>which we'll use for physical schemas:<br>:Start Page<br>Window Help<br>Oracle Data Integrator 11                                                                                       |   |
| g.13: creating Physical sci<br>.10) Contexts in ODI<br>[ODIWORK] Oracle Data Integrator 11g<br>[ile Edit View Search ODI Iools<br>Pesigner Topo<br>Physical Architecture<br>Contexts                                                                                                    | hema for Target<br>which we'll use for physical schemas:<br>Start Page<br>Window Help<br>Oracle Data Integrator 11                                                                                        |   |
| g.13: creating Physical sci<br>.10) Contexts in ODI<br>[ODIWORK] Oracle Data Integrator 11g<br>[ile Edit Yiew Search ODI Iools<br>Designer Topo E [2]<br>Physical Architecture<br>Contexts Ø<br>Contexts Ø<br>production                                                                                                    | hema for Target<br>which we'll use for physical schemas:<br>Start Page<br>Start Page<br>Oracle Data Integrator 11<br>Learn h                                                                              |   |
| g.13: creating Physical sci<br>10) Contexts in ODI<br>ODIWORK Oracle Data Integrator 11g<br>ile Edit View Search ODI Iools<br>Designer Topo E   A<br>Physical Architecture<br>Contexts                                                                                                    | hema for Target<br>which we'll use for physical schemas:<br>Start Page<br>Start Page<br>Oracle Data Integrator 11<br>Learn b                                                                              |   |
| g.13: creating Physical sci<br>10) Contexts in ODI<br>ODIWORK Oracle Data Integrator 11g<br>ile Edit Yiew Search ODI Tools<br>Designer Topo E A<br>Physical Architecture<br>Contexts                                                                                                    | hema for Target<br>which we'll use for physical schemas:<br>Start Page<br>Start Page<br>Start Page<br>Oracle Data Integrator 11<br>Learn b<br>Define the Topology                                         |   |
| g.13: creating Physical sci<br>.10) Contexts in ODI<br>[ODIWORK] Oracle Data Integrator 119<br>ile Edit View Search ODI Iools<br>Designer Topo E (A)<br>Physical Architecture<br>Contexts                                                                                                    | hema for Target<br>which we'll use for physical schemas:<br>Start Page<br>Start Page<br>Start Page<br>Oracle Data Integrator 11<br>Learn b<br>Define the Topology                                         |   |
| g.13: creating Physical sci<br>.10) Contexts in ODI<br>[ODIWORK] Oracle Data Integrator 11g<br>ile Edit View Search ODI Iools<br>Designer Topo E (2)<br>Physical Architecture<br>Contexts F<br>Global<br>Physical Architecture                                                                                                    | hema for Target<br>which we'll use for physical schemas:<br>Start Page<br>Start Page<br>Start Page<br>Oracle Data Integrator 11<br>Learn b<br>Define the Topology<br>Manage Data Models                   |   |
| g.13: creating Physical sci<br>.10) Contexts in ODI<br>[ODIWORK] Oracle Data Integrator 11g<br>ile Edit Yiew Search ODI Iools<br>Designer Topo<br>Physical Architecture<br>Contexts III<br>Global<br>Physical Architecture<br>Logical Architecture                                                                                                    | hema for Target<br>which we'll use for physical schemas:<br>Start Page<br>Start Page<br>Start Page<br>Oracle Data Integrator 11<br>Learn b<br>Define the Topology<br>Manage Data Models                   |   |
| g.13: creating Physical sci<br>.10) Contexts in ODI<br>[ODIWORK] Oracle Data Integrator 11g<br>ile Edit View Search ODI Tools<br>Designer Topo E (A)<br>Physical Architecture<br>Contexts Ø<br>Contexts Ø<br>Contexts Ø<br>Contexts Ø<br>Physical Architecture<br>Logical Architecture<br>Languages 87<br>Parocitories                                                                                                    | hema for Target<br>which we'll use for physical schemas:<br>Start Page<br>Start Page<br>Start Page<br>Oracle Data Integrator 11<br>Learn b<br>Define the Topology<br>Manage Data Models<br>Build Projects |   |
| g.13: creating Physical sci<br>.10) Contexts in ODI<br>[ODIWORK] Oracle Data Integrator 11g<br>[ile Edit View Search ODI Iools<br>Designer Topo E   A<br>Physical Architecture<br>Contexts I<br>Contexts I<br>Context I<br>Contex | hema for Target<br>which we'll use for physical schemas:<br>Start Page<br>Start Page<br>Start Page<br>Oracle Data Integrator 11<br>Learn b<br>Define the Topology<br>Manage Data Models<br>Build Projects |   |

### Fig.14: Contexts

### 2.11) Create logical schema for source, staging and target (Data servers): 💺 [ODIWORK] Oracle Data Integrator 11g : SRC\_CCDM <u>File Edit View Search ODI Tools Window Help</u> 🕒 🗁 🔂 🗊 I 🗶 💼 💼 I 🕨 • Designer 🌆 Торо... 🔣 🛛 🙇 Start Page SRC\_CCDM ଜ୍ୟ - 🌌 Definition 🔁 Logical Schema Privileges Physical Architecture FlexFields Name: SRC\_CCDM 🕨 Contexts 🧖 🕶 🗌 Logical Architecture Context Physical Schemas Global E-17 Technologies development src\_ccdm.ODI 🕀 --- 📴 File src\_ccdm.ODI production 🚡 🥛 In-Memory Engine 🛓 🖓 🕞 Oracle Datatypes Actions Actions Index Type Sta Arrent <u>8</u>%) - 👘 Languages Repositories 💦 🗸 👘 Generic Action Overview < 🛼 [ODIWORK] Oracle Data Integrator 11g : STG\_ORACLE - 🗆 × File Edit Yiew Search ODI Tools Window Help 🕒 🗁 🗊 i 🗶 💼 💼 i 🕨 🔩 Designer 🛛 🌌 Topo... 🛛 🛃 🛛 🝰 Start Page stg\_oracle 62 - 🌆 Definition 🔁 Logical Schema Privileges Physical Architecture FlexFields Name: STG\_ORACLE 🕨 Contexts 🧖 🕶 🗌 Logical Architecture Context Physical Schemas stg\_oracle.ODI1 🖃 🕞 Technologies ilobal stg\_oracle.ODI1 development File stg\_oracle.ODI1 production 🛓 🖳 🦲 Oracle TRG\_ODI 🗄 🔚 Actions 🛓 🚋 Index Type All Acepte Languages <u>8</u>%) - 1 Repositories **\_\_\_\_** - ∣ Generic Action Overview < 🛼 [ODIWORK] Oracle Data Integrator 11g : TRG\_ODI <u>- 0 ×</u> File Edit View Search ODI Tools Window Help 🕒 🖻 🗃 i 🗶 🛍 🖿 i 🕨 • 🔩 Designer 🏾 🌋 Topo... 🛛 🛃 Start Page 🔁 TRG\_ODI වෙ - 🌆 Definition 🔂 Logical Schema Physical Architecture Privileges Name: TRG\_ODI FlexFields Contexts 🖉 👻 🗌 🔍 Logical Architecture 🚽 Context Physical Schemas TRG\_ORACLE.TRG\_ODI 🗐 🖓 Technologies Global development TRG ORACLE.TRG ODI 🛓 --- 🦳 File TRG\_ORACLE.TRG\_ODI production 🛓 🦳 🧻 In-Memory Engine Gracle Oracle SRC\_CCDM SRC\_CCDM STG\_ORACLE TRG\_ODI Datatypes Actions and Argent Languages Repositories Generic Action Overview <

Fig.15: Creating Logical schema for Source, Staging & Target

### 4. Organizing Model in ODI of Source, Staging & Target :-

### 4.1) Organizing Model of Source :

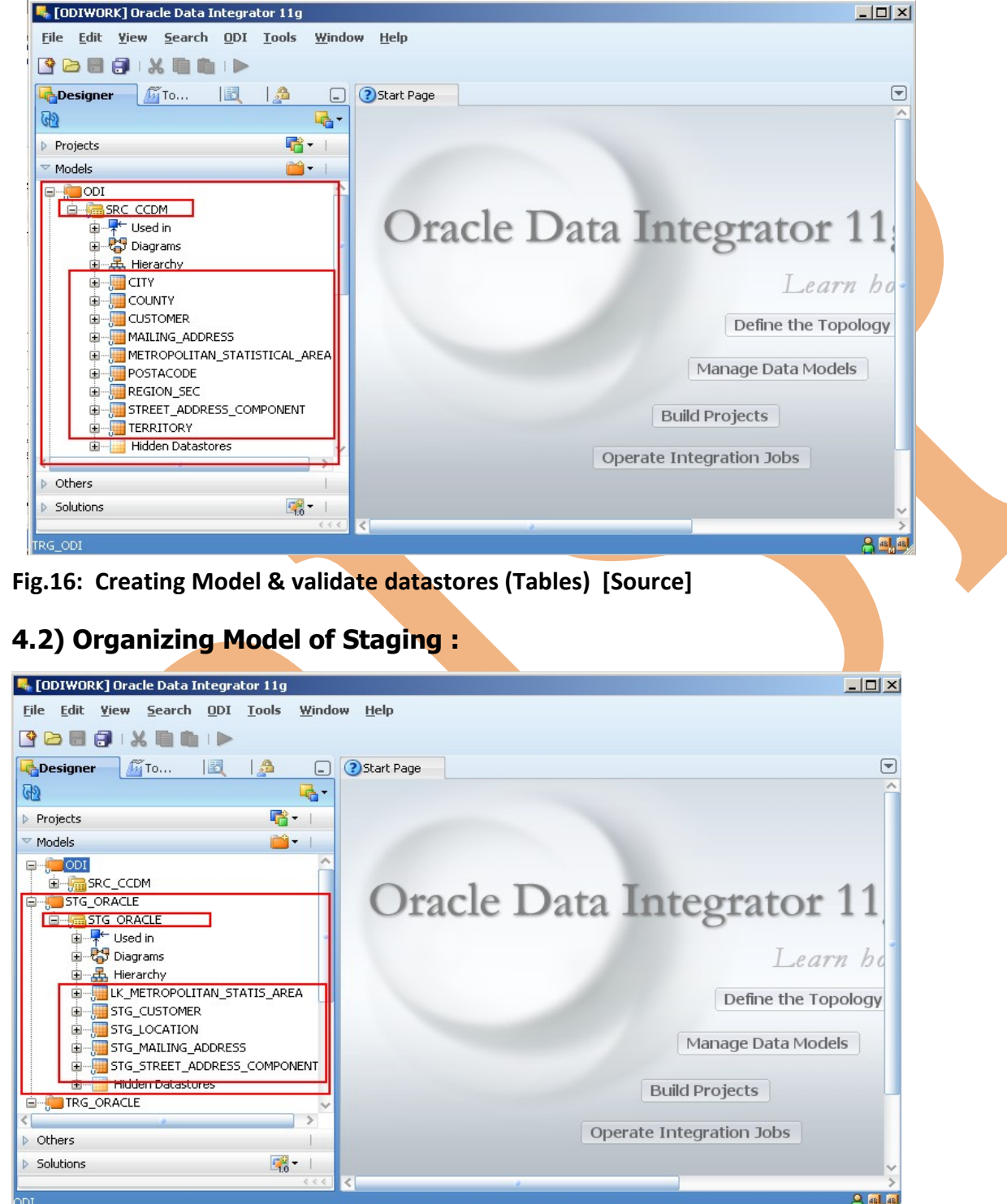

Fig.17: Creating Model & validate datastores (Tables) [Staging]

**4.3) Organizing Model of Target:** We create model for source ,staging and target and validate each datastores(Table) their columns , datatypes and length etc. for further operations

Fig.18: Creating Model & validate datastores(Tables) [Target]

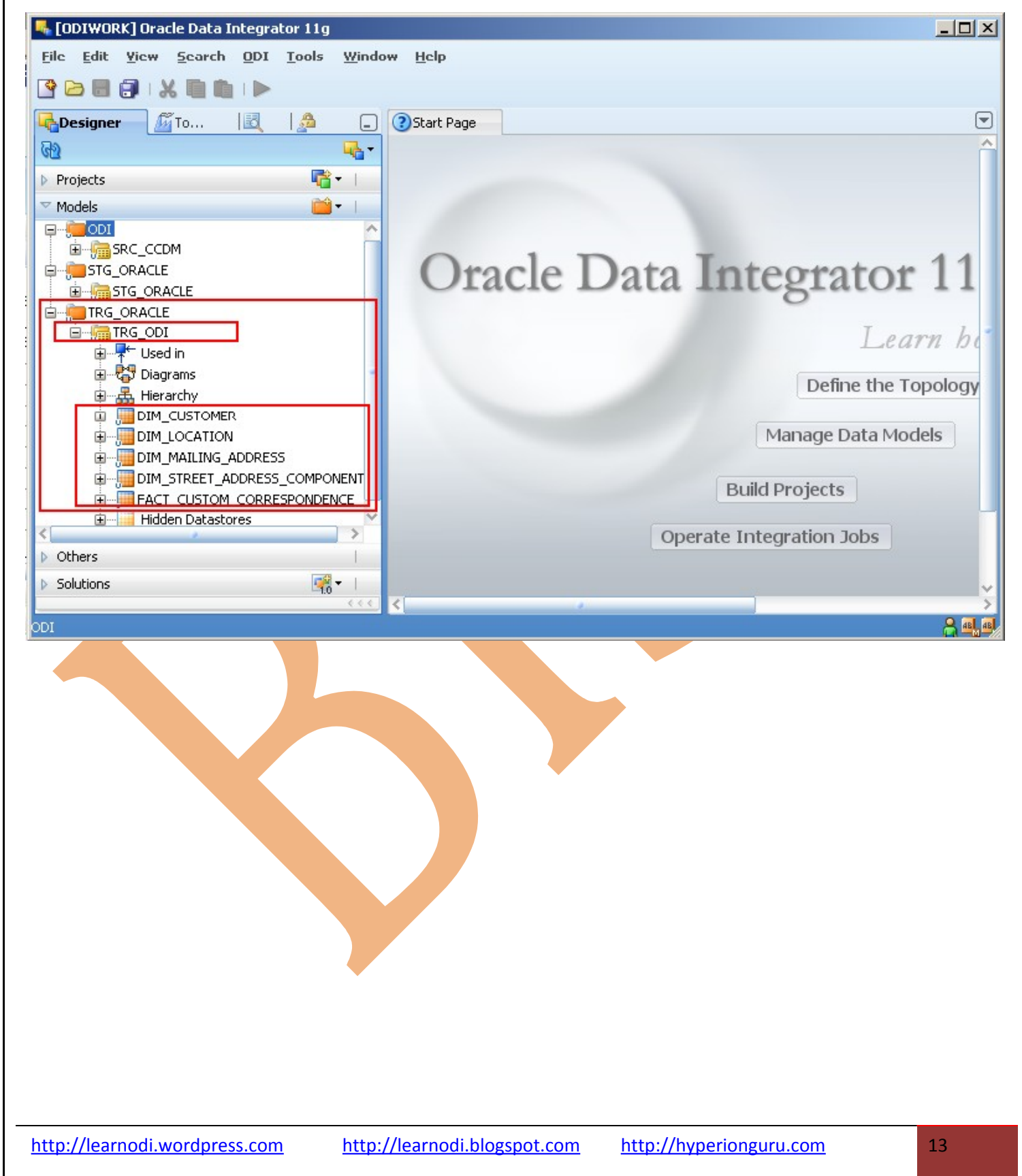

### 5. Creating Interface to move data from Source table to Staging -

**5.1) The requirement of project :** That to move data from source table to staging & for that we need to create interface to transform data and flow.

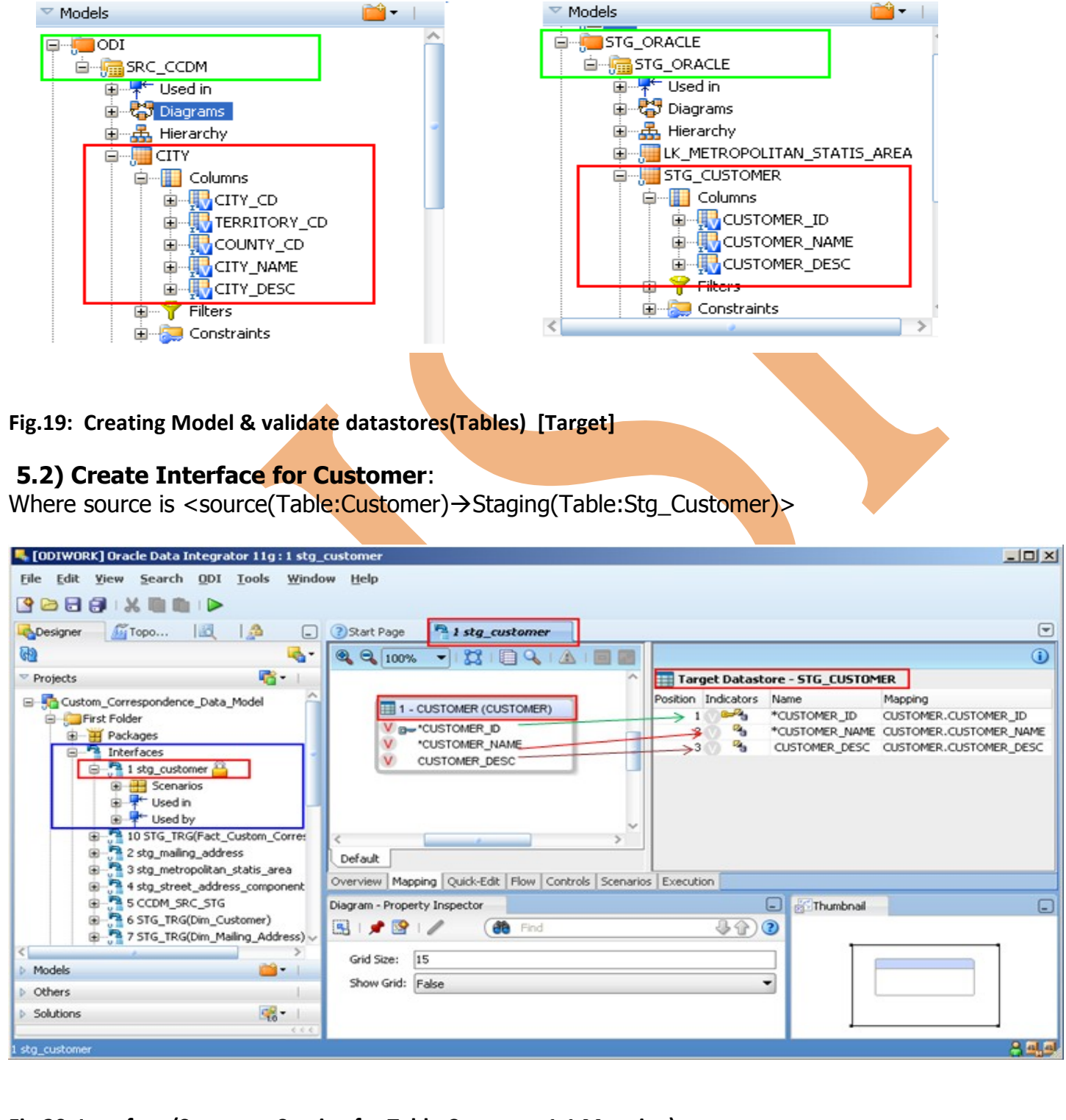

Fig.20: Interface (Source to Staging for Table Customer 1:1 Mapping)

http://learnodi.wordpress.com

### 5.3) Create Interface for Mailing\_Address:

Where source is <source(Table:Mailing\_Address) $\rightarrow$ Staging(Table:Stg\_Mailing\_Address)>

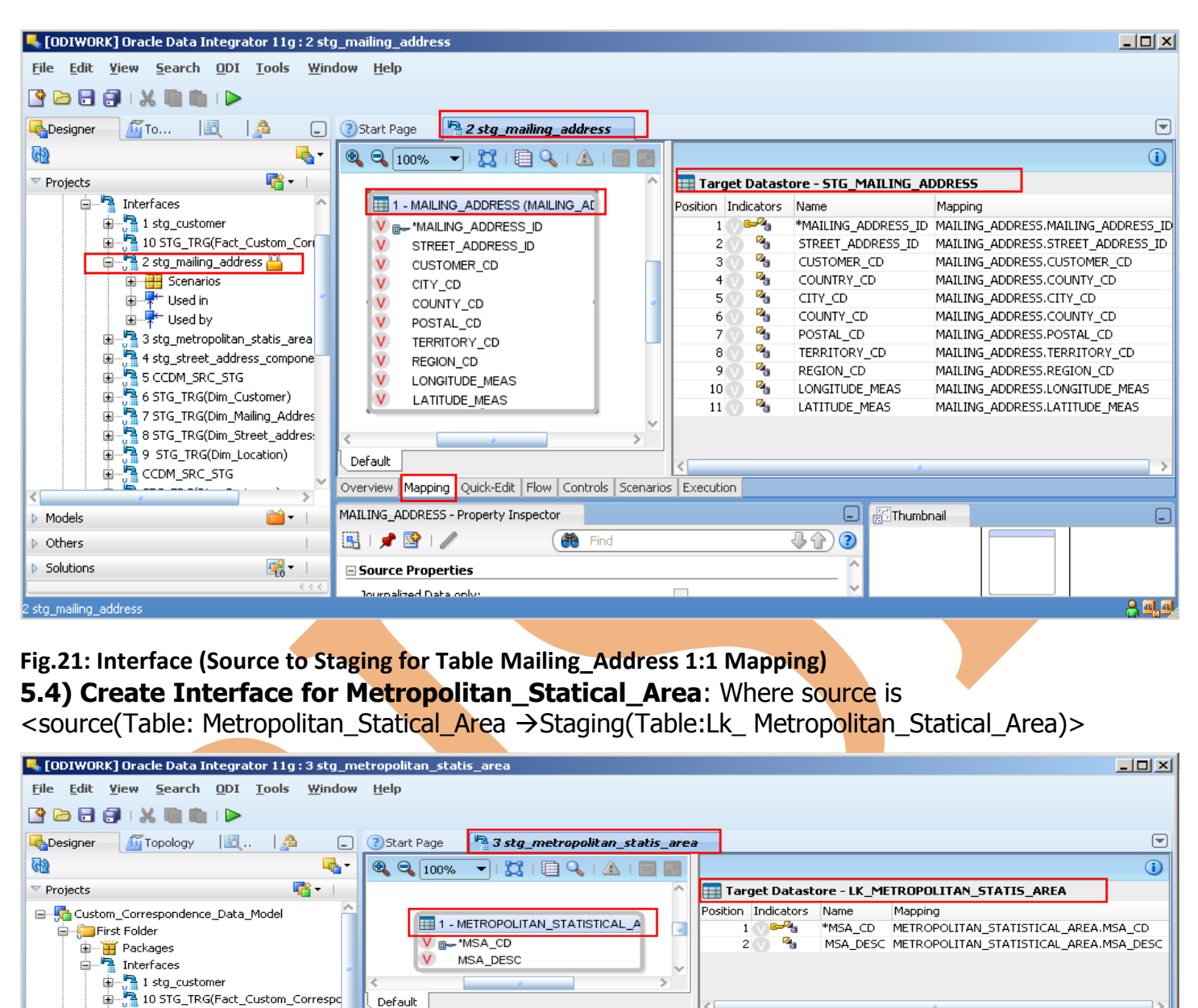

Fig.22: Interface (Source to Staging for Table Metropolitan Statical address 1:1 Mapping)

### 5.5) Create Interface for Street\_Address\_Component: Where source is

Default

Diagram - Property Inspector

Grid Size: 15

Show Grid: False

强 l 📌 📴 l 🥒 餙 Find

2 stg\_mailing\_address

5 CCDM\_SRC\_STG

Models Others Solutions

3 stg\_metropolitan\_statis\_area

 6 STG\_TRG(Dim\_Customer) 7 STG\_TRG(Dim\_Mailing\_Address)

🚰 3 stg\_metropolitan\_statis\_area 💾 🗄 📲 4 stg\_street\_address\_component

B STG\_TRG(Dim\_Street\_address\_Co 9 STG\_TRG(Dim\_Location)

- 😤 -

<source(Table: Street\_Address\_Component  $\rightarrow$  Staging(Table:STG\_Street\_Address\_Component)>

Overview Mapping Quick-Edit Flow Controls Scenarios Execution

↓☆)?

🚰 Thumbnail

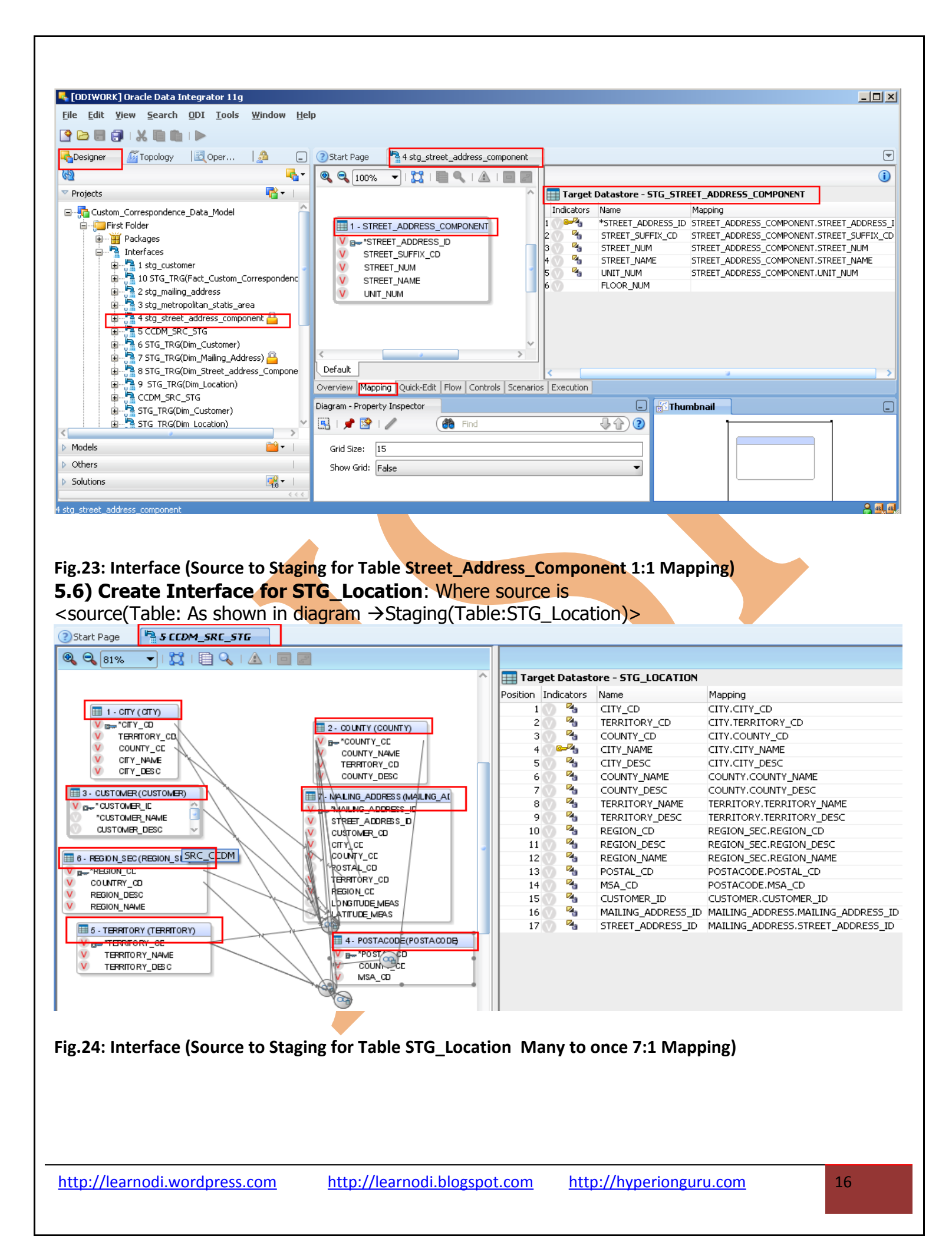

### 6. Creating Interface for move data from Staging table to Target:-

**6.1) Create Interface for Dim\_Customer**: Where source is <Staging(Table: STG\_Customer →Target(Table:TRG\_Customer)>

| 🛼 [ODIWORK] Oracle Data Integrator 11g : 6                       | STG TRG(Dim Customer)                               |                                                                                            |
|------------------------------------------------------------------|-----------------------------------------------------|--------------------------------------------------------------------------------------------|
| <u>File Edit Yiew S</u> earch <u>O</u> DI <u>T</u> ools <u>Y</u> | <u>Window H</u> elp                                 |                                                                                            |
|                                                                  |                                                     |                                                                                            |
|                                                                  |                                                     |                                                                                            |
| Designer 🔬 🖾 🍰 🖃                                                 | Start Page     G STG_TRG(Dim_Customer)              |                                                                                            |
| (d) (d)                                                          | 🍭 🔍 100% 🛛 I 🔀 I 📄 🔍 I 🛆 I 🥅 📰                      |                                                                                            |
| 🗢 Projects 🛛 📑 🗸 🗌                                               | ^                                                   | Target Datastore - DIM_CUSTOMER                                                            |
| 🗛 Custom_Correspondence_Data_Model 💦 🏠                           | , i i i i i i i i i i i i i i i i i i i             | n Indicators Name Mapping                                                                  |
| 🗐 👘 📴 First Folder                                               |                                                     | 1 CARLEY CUSTOMER_ID STG_CUSTOMER.CUSTOMER_ID                                              |
|                                                                  |                                                     | 2 *CUSTOMER_NAME_STG_CUSTOMER.CUSTOMER_NAME<br>3 *CUSTOMER_DESC_STG_CUSTOMER_CUSTOMER_DESC |
| Interfaces                                                       |                                                     |                                                                                            |
| I Stg_customer                                                   |                                                     |                                                                                            |
| 2 stg_mailing_address                                            | V CUSTOMER_DESC                                     |                                                                                            |
| 🖃 📑 3 stg_metropolitan_statis_area                               |                                                     |                                                                                            |
| 🗊 👘 🚰 4 stg_street_address_componer                              | < · · · · · · · · · · · · · · · · · · ·             |                                                                                            |
| B - 🔁 5 CCDM_SRC_STG                                             | Default                                             | < >                                                                                        |
| G STG TRG(Dim Customer)                                          | Overview Mapping Quick-Edit Flow Controls Scenarios | Execution                                                                                  |
| Torging Transform                                                | Diagram - Property Inspector                        |                                                                                            |
| STG TRG(Dim Location)                                            | 🗊 I 🥒 🚱 I 🥒 🌆 Find                                  |                                                                                            |
|                                                                  |                                                     |                                                                                            |
|                                                                  | Grid Size: 15                                       |                                                                                            |
| Models                                                           | Show Grid: False                                    | -                                                                                          |
| Dithers                                                          |                                                     |                                                                                            |
| Solutions                                                        |                                                     |                                                                                            |
|                                                                  | l                                                   |                                                                                            |
| 6 STG_TRG(Dim_Customer)                                          |                                                     |                                                                                            |
|                                                                  |                                                     |                                                                                            |

Fig.25: Interface (Staging to Target for Table Dim\_Customer 1:1 Mapping)

**6.2) Create Interface for Dim\_Mailing\_Address**: Where source is <Staging(Table: STG\_Mailing\_Address → Target(Table:DIM\_Mailing\_Address)>

| 📕 [ODIWORK] Oracle Data Integrator 11g :        | r STG_TRG(Dim_Mailing_Address)                                                                                                    |
|-------------------------------------------------|----------------------------------------------------------------------------------------------------|
| <u>File Edit View S</u> earch ODI <u>T</u> ools | <u>W</u> indow <u>H</u> elp                                                                                                    |
| 🔮 🗁 🗃 🗊 I 🗶 🐚 🛍 I 🕨                             |                                                                                                    |
| 🔁 Designer 🖉 🛛 🛃 📮                              | Start Page T STG_TRG(Dim_Mailing_Address)                                                                                                    |
| RD                                              | 🍳 🔍 100% 🔍 I 💢 I 📄 🔍 I 🔬 I 🔤 🔤                                                                                                    |
| 🗢 Projects 📑 👻 🛛                                | Target Datastore - DIM_MAILING_ADDRES                                                                                                    |
| Custom_Correspondence_Data_Model                | Indicators Name Mapping Indicators Name Mapping Indicators Street, ADDRESS_ID STREET_ADDRESS_ID STREET_ADDRESS_ID COUNTY_CD COUNTRY_CD COUNTRY_CD COUNTY_CD COUNTY_CD V COUNTY_CD V |
| < <u> </u>                                      | Overview Mapping Quick-Edit Flow Controls Scenarios Execution                                                                                                    |
| Models     Others                               | Diagram - Property Inspector                                                                                                    |
| ▶ Solutions                                     |                                                                                                    |
| 7 STG_TRG(Dim_Mailing_Address)                  | Grid Size: 115                                                                                                    |

Fig.26: Interface (Staging to Target for Table Dim\_Mailing\_Address 1:1 Mapping)

6.3) Create Interface for Dim\_Street\_Address\_Component: Where source is

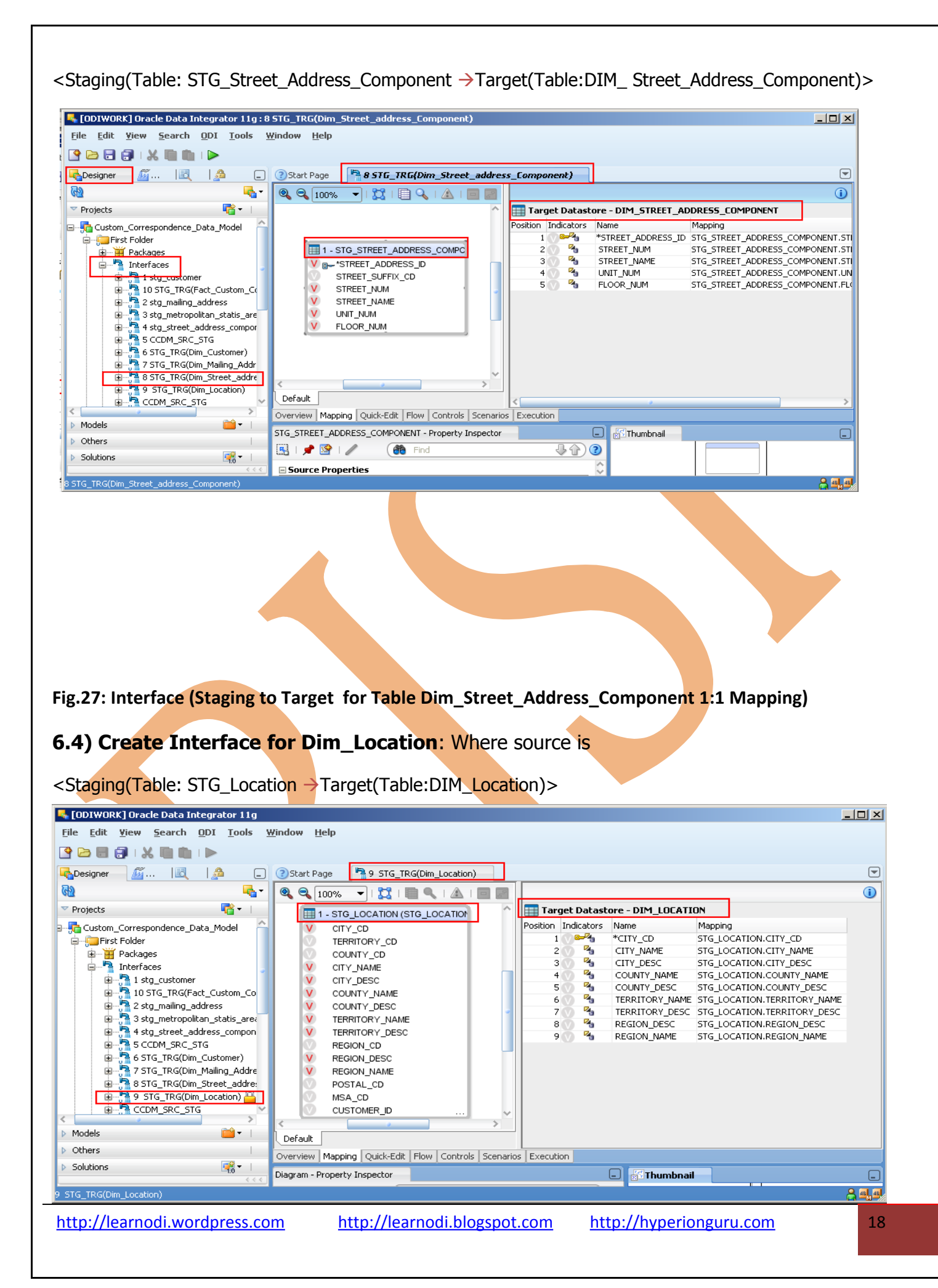

### Fig.28: Interface (Staging to Target for Table Dim\_Location 1:1 Mapping)

### 6.5) Create Interface for Fact\_Customer\_Correspondence: Where source is

<Staging(Table: STG\_Location & STG\_Customer 
Target(Table: Fact\_Customer\_Correspondence)>

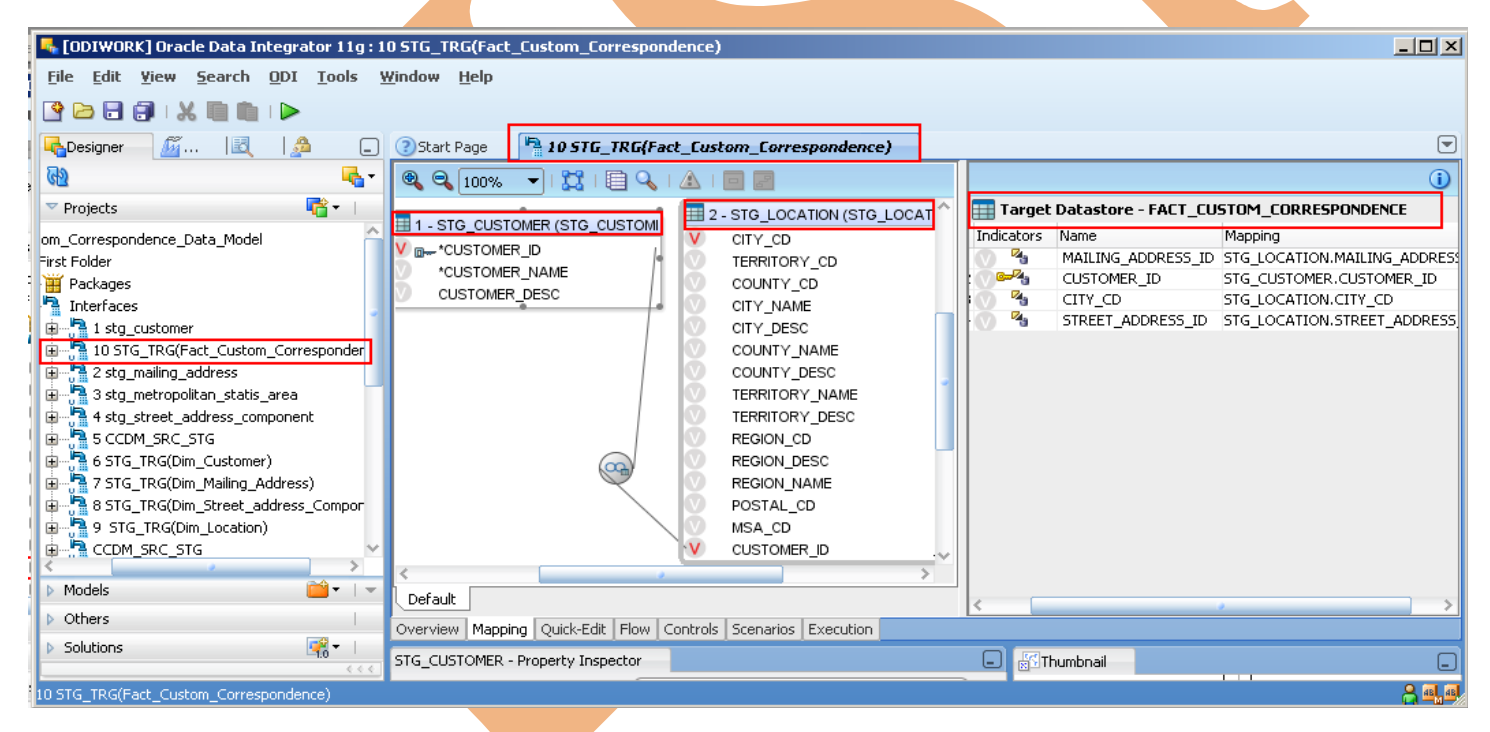

Fig.29: Interface (Staging to Target for Table Fact\_Customer\_Correspondence 2:1 Mapping)

7. Creating Package to make system automatic execution:-

### 7.1) Create Package for operation Customer\_Correspondence\_Data\_Model:

http://learnodi.wordpress.com http://learnodi.blogspot.com http://hyperionguru.com

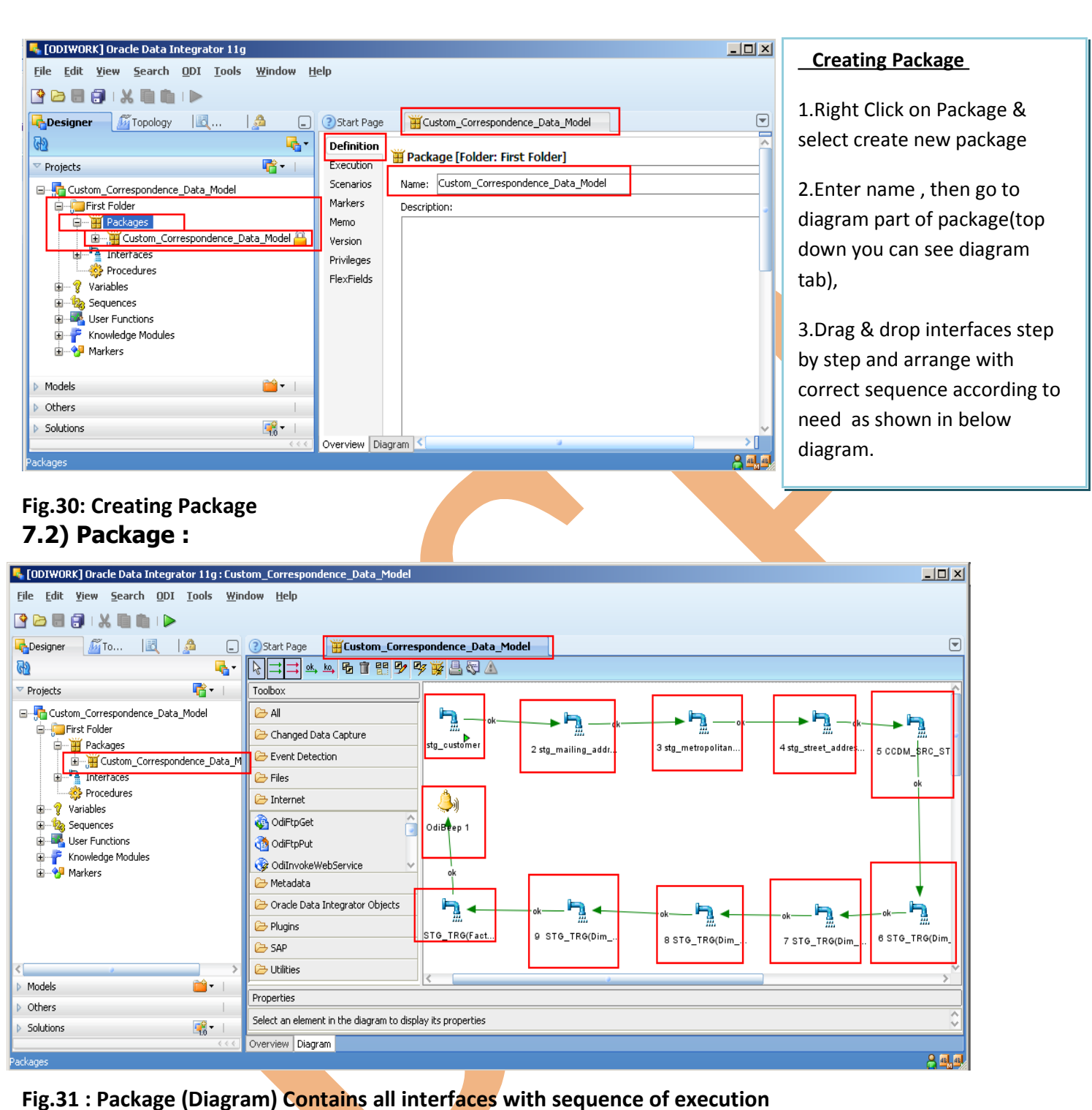

7.3) Generating Scenario:

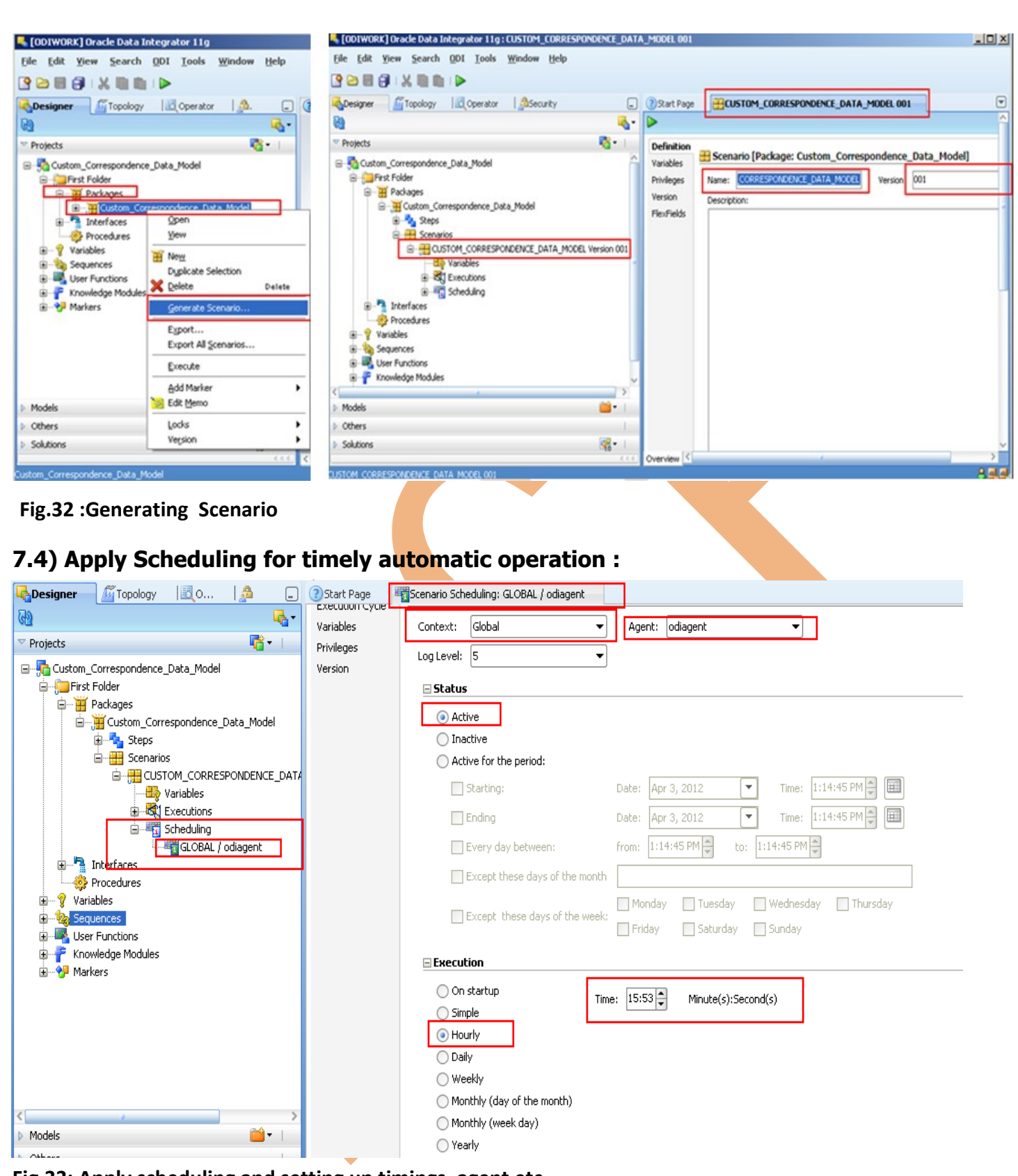

## Fig.33: Apply scheduling and setting up timings ,agent etc..

### 7.5) Tables before Execution (Data):-

(i)Source:-

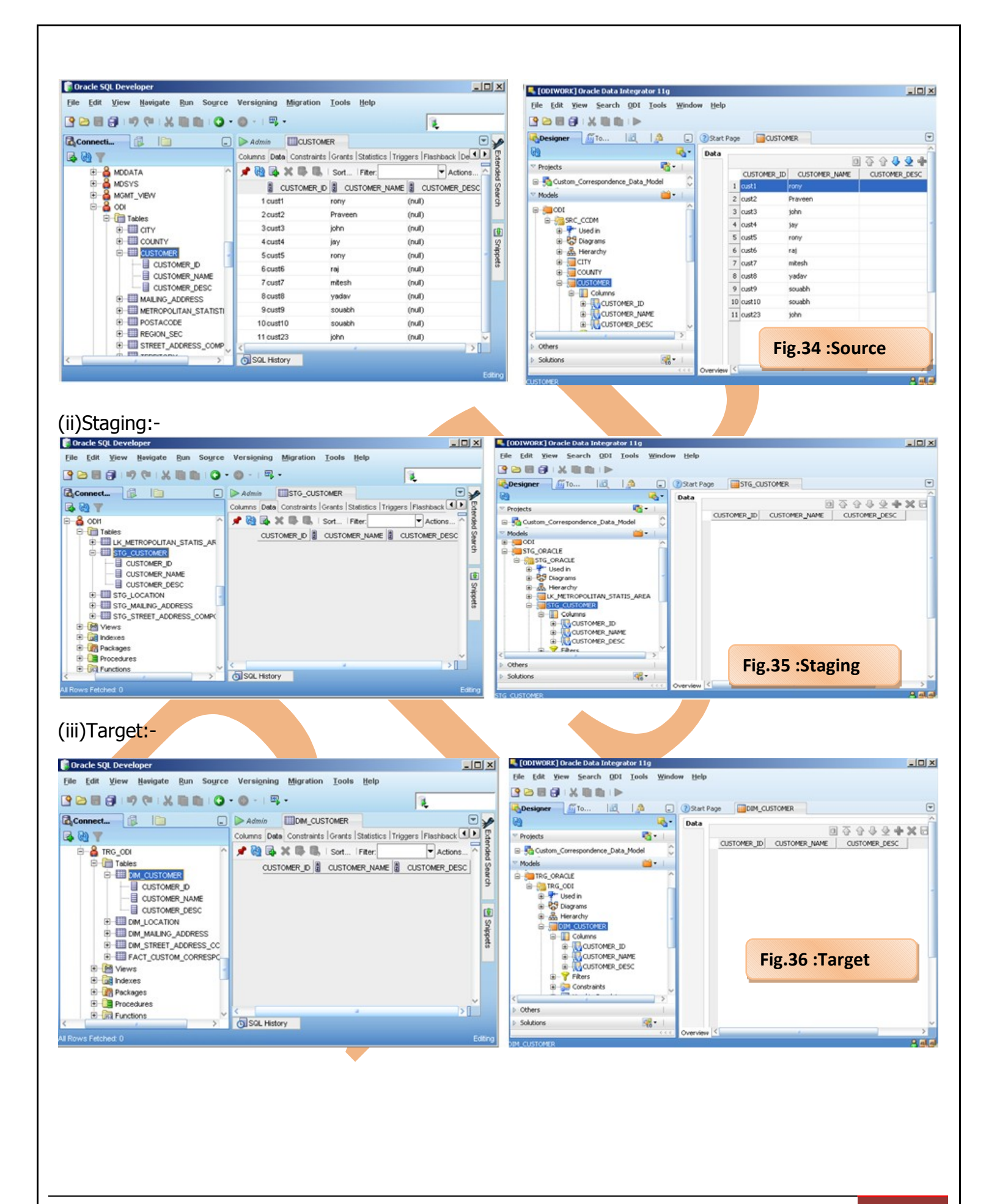

http://learnodi.wordpress.com

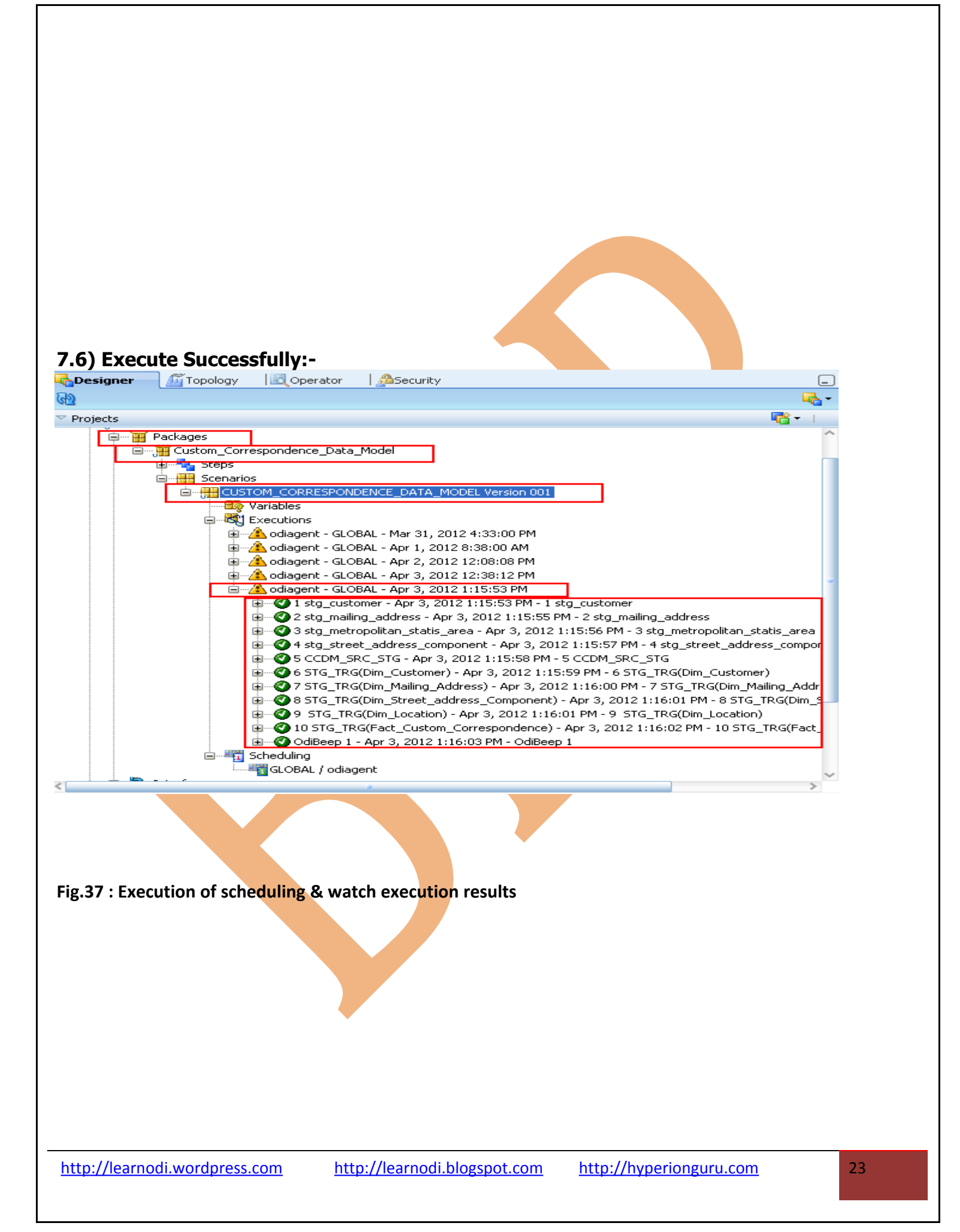

**7.7)Execution Result for Table (Customer ):** Here I have shown result of 1 execution but you can see complete result of execution and know data movement and steps.

| efinition                                                                                                    |                                                                                                    |                                                                                                    |                                                                                                    | (****                                                                                                    |                                                                                                    |                                                                                                    |                                                                                                    |
|----------------------------------------------------------------------------------------------------|----------------------------------------------------------------------------------------------------|----------------------------------------------------------------------------------------------------|----------------------------------------------------------------------------------------------------|----------------------------------------------------------------------------------------------------|----------------------------------------------------------------------------------------------------|----------------------------------------------------------------------------------------------------|----------------------------------------------------------------------------------------------------|
| de                                                                                                    | Session Task                                                                                                    |                                                                                                    |                                                                                                    | Definition                                                                                                    | Session Task                                                                                                    |                                                                                                    |                                                                                                    |
| nection                                                                                                    | Task Name: Integration                                                                                                    | Ratus: Done                                                                                                    |                                                                                                    | Code                                                                                                    | Tack Name: Integration                                                                                                    | Status: Done                                                                                                    | 7                                                                                                    |
| leges                                                                                                    | 1 stg_customer                                                                                                    | Type: Interface                                                                                                    |                                                                                                    | Privileges                                                                                                    | Free man a                                                                                                    | avoidas. Evono                                                                                                    |                                                                                                    |
|                                                                                                    | Insert new rows                                                                                                    | Innore Errors                                                                                                    |                                                                                                    |                                                                                                    | 6 STG_TRG[Dim_Custor]                                                                                                    | Type: Interface                                                                                                    |                                                                                                    |
|                                                                                                    |                                                                                                    | anteret B                                                                                                    |                                                                                                    |                                                                                                    | Insert new rows                                                                                                    | Ignore Errors                                                                                                    |                                                                                                    |
|                                                                                                    | Order:                                                                                                    | og Level:                                                                                                    |                                                                                                    | -                                                                                                    | Order: 94 210                                                                                                    | Log Level: 3                                                                                                    |                                                                                                    |
|                                                                                                    | Record Statistics                                                                                                    |                                                                                                    |                                                                                                    | -                                                                                                    | ■ Record Statistics                                                                                                    |                                                                                                    |                                                                                                    |
|                                                                                                    | No. of Inserts: 11                                                                                                    | No. of Updates: 0                                                                                                    |                                                                                                    |                                                                                                    | No of Incentes                                                                                                    | No of Indates:                                                                                                    |                                                                                                    |
|                                                                                                    | No. of Deletes: 0                                                                                                    | No. of Errors: 0                                                                                                    |                                                                                                    |                                                                                                    | the of a law of                                                                                                    |                                                                                                    |                                                                                                    |
|                                                                                                    | No. of Rows: 11                                                                                                    |                                                                                                    | ·                                                                                                    | U.                                                                                                    | No. of Deletes:                                                                                                    | No. of Errors:                                                                                                    |                                                                                                    |
|                                                                                                    |                                                                                                    |                                                                                                    |                                                                                                    |                                                                                                    | No. of Rows: 11                                                                                                    |                                                                                                    |                                                                                                    |
|                                                                                                    | Execution Statistics                                                                                                    |                                                                                                    |                                                                                                    | -                                                                                                    | Execution Statistics                                                                                                    |                                                                                                    |                                                                                                    |
|                                                                                                    | Start: Apr 5, 2012 1                                                                                                    | :32:47 AM End:                                                                                                    | Apr 5, 2012 11:32:47 AM                                                                                                    |                                                                                                    | Start: Anr 5, 2012                                                                                                    | 11:32:49 AM Fod: Anr 5, 2012                                                                                                    | 11:32:49 AM                                                                                                    |
|                                                                                                    | Duration (seconds):                                                                                                    | Return Code:                                                                                                    | 0                                                                                                    | 1                                                                                                    |                                                                                                    |                                                                                                    |                                                                                                    |
| ieu <                                                                                                    |                                                                                                    |                                                                                                    |                                                                                                    | >                                                                                                    | Duration (seconds):                                                                                                    | Return Code: 0                                                                                                    |                                                                                                    |
| Edit                                                                                                    | <] Oracle Data Integrator 11g<br>Yiew Search QDI Tools Window                                                                                                    | Help                                                                                                    |                                                                                                    |                                                                                                    |                                                                                                    |                                                                                                    |                                                                                                    |
| Edit<br>Edit<br>Signer<br>7 63                                                                                                    | S Grade Data Integrator 11g<br>Yiew Search QDI Jools Window<br>I X III III IIII<br>Topology III Operator<br>10                                                                                                    | <u>H</u> elp<br>curity                                                                                                    | _ ()Sart Pag                                                                                                    |                                                                                                    |                                                                                                    |                                                                                                    | 1                                                                                                    |
| Edit<br>Edit<br>Esigner<br>Vesigner                                                                                                    | K) Oracle Data Integrator 11g<br>Yiew Search QDI Iools Window<br>I X III III IIII<br>Topology III Operator                                                                                                    | ttelp<br>curity                                                                                                    | C C Start Pag                                                                                                    | 8                                                                                                    |                                                                                                    |                                                                                                    | 5                                                                                                    |
| Edit<br>Edit<br>Sesigner<br>Cassion List<br>Ession List                                                                                                    | S) Gracle Data Integrator 11g<br>Yiew Search QDI Iools Window<br>Control I I Ion I Ion I Ion Ion Ion Ion Ion Ion                                                                                                    | Help                                                                                                    | C ()Start Pag                                                                                                    | 8                                                                                                    |                                                                                                    |                                                                                                    |                                                                                                    |
| Edit<br>Edit<br>Sesigner<br>Constant<br>Ession List<br>Ession List<br>Constant<br>Physio<br>Session                                                                                                    | S Oracle Data Integrator 11g<br>Yew Search QDI Iools Window<br>I I I I I I I I I I I I I I I I I I I                                                                                                     | Help                                                                                                    | Color                                                                                                    | )<br>WORK] Oracle                                                                                                    | Data Integrator 11g                                                                                                    |                                                                                                    |                                                                                                    |
| Edit<br>Edit<br>esigner<br>V Co<br>ession List<br>ession List<br>ession List<br>ession List<br>ession List<br>ession List<br>ession List<br>ession<br>Statu<br>Co<br>Keyw                                                                                                    | S) Oracle Data Integrator 11g Yew Search QDI Iools Window Composing Comparison Composing Comparison Comparison Compariso      | Help                                                                                                    | . ()Sart Pag                                                                                                    | e<br>DIWORK] Oracle<br>Edit Yiew St                                                                                                    | Data Integrator 11g<br>sarch QDI Iools W                                                                                                    | indow Help                                                                                                    | ,                                                                                                    |
| Edit<br>Edit<br>esigner<br>V & Sessi<br>Statu<br>& User                                                                                                    | C) Oracle Data Integrator 11g<br>Yiew Search QDI Jools Window<br>Composition (Composition (Compositi | ttelp<br>curity                                                                                                    | Contractions                                                                                                    | PIWORK] Oracle<br>Edit Yiew St                                                                                                    | Data Integrator 11g<br>earch ODI Jools W                                                                                                    | indow Help                                                                                                    |                                                                                                    |
| Edit<br>Edit<br>Designer<br>V Col<br>Statu<br>Sassis<br>Statu<br>Col<br>Sassis<br>Statu<br>Col<br>Sassis<br>Sassis | C) Oracle Data Integrator 11g  Yew Search QDI Jools Window  C) X III IIIIIIIIIIIIIIIIIIIIIIIIIIIIIII                                                                                                    | Help<br>curity<br>ODEL - Apr 3, 2012 1:15:53 PM                                                                                                    |                                                                                                    | DIWORK] Oracle<br>Edit View Se<br>Signer Top<br>7 20 1 2                                                                                                    | Data Integrator 11g<br>earch QDI Jools W<br>Control Description                                                                                                    | indow Help                                                                                                    | 1                                                                                                    |
| Edit<br>Edit<br>Pesigner<br>Constant<br>Ession List<br>Ession List<br>Ession<br>Ession<br>Essi                                                                                                    | S) Oracle Data Integrator 11g  Yew Search QDI Tools Window  Topology  Topology  C) Operator  C) Agent  Ass  S  S  And Agent  Ass  S  C) CORRESPONDENCE_DATA_N  Variables  O - 1 stg_costomer - Apr 3, 2012 1:15:53 PM                                                                                                    | Help<br>curity<br>ODEL - Apr 3, 2012 1:15:53 PM                                                                                                    | COLUMN COLUMN CO | DIWORK) Oracle<br>Edit Yiew Se<br>Signer Top<br>7 20 1 2<br>Ision List                                                                                                    | Data Integrator 11g<br>earch QDI Iools W<br>Dearch QDI Iools W<br>Coogy Coperator                                                                                                    | indow Help                                                                                                    | ء<br>الم                                                                                                    |
| Edit<br>Edit<br>Designer<br>7 23<br>iession List<br>Session List<br>Session List<br>Edit<br>Session List<br>Edit<br>Session List<br>Edit<br>Session List<br>Edit<br>Session List<br>Edit<br>Session List<br>Edit<br>Session List<br>Edit<br>Session List<br>Edit<br>Edit                                                                                                    | S Oracle Data Integrator 11g Wew Search QDI Tools Window  The Topology  C Operator  S ords  S ords  S ords  D - 1 stg_outomer - Apr 3, 2012 1:15:53 FM  1 - 2 stg_msing_address - Apr 3, 2012 1:15:53 FM  2 - 3 stg_msing_address - Apr 3, 2012 1:15:53 FM  2 - 3 stg_msing_address - Apr 3, 2012 1:15:53 FM  3 - 3 stg_msing_address - Apr 3, 2012 1:15:53 FM  3 - 3 stg_msing_address - Apr 3, 2012 1:15:53 FM  3 - 3 stg_msing_address - Apr 3, 2012 1:15:53 FM  3 - 3 stg_msing_address - Apr 3, 2012 1:15:53 FM  3 - 3 stg_msing_address - Apr 3, 2012 1:15:53 FM  3 - 3 stg_msing_address - Apr 3, 2012 1:15:53 FM  3 - 3 stg_msing_address - Apr 3, 2012 1:15:53 FM  3 - 3 stg_msing_address - Apr 3, 2012 1:15:53 FM  3 - 3 - 3 - 3 - 3 - 3 - 3 - 3 - 3 - 3                                                                                                    | Help<br>curity<br>COEL - Apr 3, 2012 1:15:53 PM<br>555 PM<br>555 PM                                                                                                    | C ()Sart Par<br>C ()<br>C ()<br>C ()<br>C ()<br>C ()<br>C ()<br>C ()<br>C ()                                                                                                    | e<br>Edit View Se<br>Signer Se View<br>Signer Se View<br>Signer Se View<br>Signer Se View<br>Signer Se View<br>Signer Se View<br>Signer Se View<br>Signer Se View<br>Signer Se View<br>Signer Se View<br>Signer Se View<br>Signer Se View<br>Signer Se View<br>Signer Se View<br>Se View Se View<br>Se View Se View Se View<br>Se View Se View Se View<br>Se View Se View Se View<br>Se View Se View Se View<br>Se View Se View Se View<br>Se View Se View Se View<br>Se View Se View Se View Se View Se View<br>Se View Se View Se Vi                                                                                                    | Data Integrator 11g<br>earch QDI <u>I</u> ools <u>W</u><br>ology <b>Coperator</b>                                                                                                    | indow Help                                                                                                    | 2<br>                                                                                                    |
| Edit<br>Edit<br>Designer<br>V 23<br>Ession List<br>Status<br>Status<br>Ession List<br>Status<br>Correction<br>Status<br>Correction<br>Status<br>Status<br>Correction<br>Status<br>Correction<br>Status<br>Status                                                                     | Source Data Integrator 11g  Wew Search QDI Tools Window  The Topology  Comportance  The Topology  Comportance  The Topology  Comportance  Comportance  Comportance  Comportance  Comportance  Comportance  Comportance  Comportance  Comportance  Comportance  Comportance  Comportance  Comportance  Comportance  Comportance  Comport  Comportance  Comport  Comport  Co      | Help<br>curity<br>CODEL - Apr 3, 2012 1:15:53 PM<br>55 PM<br>012 1:15:56 PM<br>12012 1:15:57 PM                                                                                                    |                                                                                                    | DIWORK Oracle<br>Edit Yiew St<br>signer Top<br>Right 10<br>sision List<br>Dato<br>Physical Agent<br>Status                                                                                                    | Data Integrator 11g<br>sarch QDI Jools W<br>Delogy Coperator                                                                                                    | indow Help                                                                                                    | و<br>الان<br>الان                                                                                                    |
| Contwords<br>Edit<br>Consigner<br>7 23<br>iession List<br>Status<br>Status<br>Status<br>Status<br>Consigner<br>Consigner<br>Consigne                                                                                                    | Concele Data Integrator 11g  Yew Search QDI Tools Window  Tools Window  Tools Window  Constant Search QDI Tools Window  Tools  Constant Search QDI Tools Window  Constant Search QDI Tools Window  Constant Searc      | Elelp<br>curity<br>ODEL - Apr 3, 2012 1:15:53 PM<br>55 PM<br>012 1:15:56 PM<br>2012 1:15:57 PM<br>PM<br>1:15:59 PM                                                                                                    |                                                                                                    | Piwork Oracle<br>Edit View Se<br>Signer Top<br>7 @ 1 2<br>Signer Sessions<br>Status<br>Status<br>Keywords                                                                                                    | Data Integrator 11g<br>Barch QDI Iools W<br>Cology Coperator                                                                                                    | indow Help                                                                                                    | و<br>التان<br>التان                                                                                                    |
| Convoire<br>Edit<br>Consigner<br>Consigner<br>Consi                                                                                                    | Source Data Integrator 11g  Yew Search QDI Tools Window  Topology  Competence  Topology  Competence  Topology      | Elelp<br>curity<br>ODEL - Apr 3, 2012 1:15:53 PM<br>012 1:15:56 PM<br>2012 1:15:56 PM<br>2012 1:15:55 PM<br>PM<br>1:15:59 PM<br>2012 1:16:00 PM                                                                                                    |                                                                                                    | DIWORK] Oracle<br>Edit View Se<br>signer Top<br>7 0 1 0<br>Stotus<br>Status<br>Keywords<br>User<br>All Executions                                                                                                    | Data Integrator 11g<br>earch ODI Iools W                                                                                                    | indow Help                                                                                                    | 1<br> <br> <br>                                                                                                    |
|                                                                                                    | Source Data Integrator 11g  Yew Search QDI Jools Window  Topology  Compensator  Compensator  Co      | Elelp<br>curity<br>ODEL - Apr 3, 2012 1:15:53 PM<br>012 1:15:56 PM<br>2012 1:15:56 PM<br>2012 1:15:59 PM<br>2012 1:16:00 PM<br>ent) - Apr 3, 2012 1:16:01 PM<br>1:16:601 PM                                                                                                    |                                                                                                    | DIWORK Oracle<br>Edit View Se<br>Signer Top<br>Signer Top<br>Signer Top<br>Signer Secons<br>Status<br>Status<br>Keywords<br>User<br>All Executions<br>Status<br>Keywords<br>User<br>All Executions                                                                                                    | Data Integrator 11g<br>earch QDI Jools W<br>blogy Coperator                                                                                                    | Indow Help                                                                                                    | 13 PM                                                                                                    |
|                                                                                                    | S Gracle Data Integrator 11g  Yew Search QDI Iools Window  I K G Generator  I C Goperator  I C Goperator  I C C I C C C Coperator  I C C Goperator  I C C C C C C C C C C C C C C C C C C                                                                                                    | Help<br>curity<br>ODEL - Apr 3, 2012 1:15:53 PM<br>555 PM<br>012 1:15:55 PM<br>012 1:15:55 PM<br>911 1:15:59 PM<br>92012 1:16:00 PM<br>911 1:15:59 PM<br>92012 1:16:00 PM<br>911 1:16:01 PM<br>1:16:01 PM<br>1:16:01 PM<br>1:16:01 PM                                                                                                    |                                                                                                    | DIWORK Oracle<br>Edit View Se<br>signer Top<br>ision List<br>Data Sessions<br>Status<br>Sessions<br>Status<br>Status<br>Status<br>Status | Data Integrator 11g<br>earch QDI Jools W<br>blogy Coperator                                                                                                    | Indow Help                                                                                                    | 33 PM<br>33 PM<br>33 PM                                                                                                    |
| Contwords<br>Edit<br>Edit<br>Consigner<br>V Cont<br>Session List<br>Session List<br>Session List<br>Session List<br>Control Control<br>Control Control<br>Control<br>Control Control<br>Control Control<br>Control<br>Control Control<br>Control Control<br>Control C                                                                                                    | Source Data Integrator 11g  Yew Search QDI Tools Window  The Source Data Integrator 11g  Yew Search QDI Tools Window  The Source Data Integrator  The Source Data Integrator  Source Data Integrator  Contended Search Data Integrator  Contended Search Data Integrator  Source Data Integrator  Contended Search Data Integrator  Source Data Integrator  Source Data Integ      | Help<br>ourity<br>ODEL - Apr 3, 2012 1:15:53 PM<br>555 PM<br>2012 1:15:55 PM<br>2012 1:15:55 PM<br>2012 1:15:55 PM<br>2012 1:16:00 PM<br>enk) - Apr 3, 2012 1:16:01 PM<br>1:16:01 PM<br>ce) - Apr 3, 2012 1:16:02 PM<br>ODEL - Apr 3, 2012 1:16:02 PM                                                                                                    |                                                                                                    | All Executions<br>All Executions<br>All Executions                                                                                                    | Data Integrator 11g<br>earch QDI Jools W<br>Dogy Coperator                                                                                                    | Indow         Help           OATA_MODEL         Apr 3, 2012 5:15:5           DATA_MODEL         Apr 3, 2012 4:15:5           DATA_MODEL         Apr 3, 2012 4:15:5           DATA_MODEL         Apr 3, 2012 4:15:5           DATA_MODEL         Apr 3, 2012 4:15:5           DATA_MODEL         Apr 3, 2012 4:15:5           DATA_MODEL         Apr 3, 2012 1:15:5           DATA_MODEL         Apr 3, 2012 1:15:5           DATA_MODEL         Apr 3, 2012 1:15:5           DATA_MODEL         Apr 3, 2012 1:15:5                                                                                                    | 33 PM<br>33 PM<br>33 PM<br>33 PM<br>33 PM<br>33 PM                                                                                                    |
| Edit<br>Edit<br>Cosigner<br>V 23<br>Ession List<br>Session List<br>Session                                                                                                    | Social Control Contro      | Help<br>curity<br>COEL - Apr 3, 2012 1:15:53 PM<br>55 PM<br>512 1:15:55 PM<br>5012 1:15:55 PM<br>5012 1:15:55 PM<br>5012 1:15:59 PM<br>5012 1:15:59 PM<br>5012 1:16:00 PM<br>601 - Apr 3, 2012 1:16:01 PM<br>601 - Apr 3, 2012 1:16:01 PM<br>601 - Apr 3, 2012 1:16:02 PM<br>COEL - Apr 3, 2012 1:28:12 PM<br>COEL - Apr 3, 2012 1:28:00 AM                                                                                                    |                                                                                                    | Diwork Oracle<br>Edit Yiew Si<br>Signer Top<br>7 Go 1 0<br>Signer Solor<br>Status<br>Physical Agent<br>Sessions<br>Status<br>Keywords<br>User<br>All Executions<br>All Stool - CU<br>137001 - CU<br>135001 - CU<br>135001 - CU                                                                                                    | Data Integrator 11g<br>earch QDI Iools W<br>Dogy Coperator                                                                                                    | Indow Help<br>Mata_ModeL Apr 3, 2012 5:15:5<br>Data_ModeL Apr 3, 2012 4:15:5<br>Data_ModeL Apr 3, 2012 4:15:5<br>Data_ModeL Apr 3, 2012 1:15:5<br>Data_ModeL Apr 3, 2012 1:15:5<br>Data_ModeL Apr 3, 2012 1:15:5<br>Data_ModeL Apr 3, 2012 1:15:5<br>Data_ModeL Apr 3, 2012 1:15:5<br>Data_ModeL Apr 3, 2012 1:16:5<br>Data_ModeL Apr 3, 2012 1:208                                                                                                    | 33 PM<br>33 PM<br>33 PM<br>33 PM<br>33 PM<br>33 PM<br>33 PM<br>33 PM<br>33 PM<br>33 PM<br>33 PM                                                                                                    |
|                                                                                                    | Concele Data Integrator 11g  Yew Search QDI Tools Window  Tools Window  Control Control Control Control Control  Control Control Control Control Control  Control Control Control Control Control  Control Control Control Control  Control Control Control Control  Control Control Control Control  Control Control Control Control  Control Control Control  Control Control Control  Control Control  Control Control  Control Control  Control  Contro      | Help<br>CURL - Apr 3, 2012 1:15:53 PM<br>COEL - Apr 3, 2012 1:15:53 PM<br>SS PM<br>012 1:15:56 PM<br>;2012 1:15:57 PM<br>PM<br>erk) - Apr 3, 2012 1:16:01 PM<br>1:16:01 PM<br>erk) - Apr 3, 2012 1:16:01 PM<br>1:16:01 PM<br>coDeL - Apr 3, 2012 1:16:02 PM<br>ODEL - Apr 3, 2012 1:16:02 PM<br>ODEL - Apr 3, 2012 1:20:80 AM<br>ODEL - Apr 3, 2012 1:20:80 AM<br>ODEL - Apr 3, 2012 1:20:80 AM<br>ODEL - Apr 3, 2012 1:20:80 AM                                                                                                    |                                                                                                    |                                                                                                    | Data Integrator 11g<br>Barch QDI Iools W<br>Composition Concession<br>STOM_CORRESPONDENCE_C<br>STOM_CORRESPONDENCE_C<br>STOM_CORRESPONDENCE_C<br>STOM_CORRESPONDENCE_C<br>STOM_CORRESPONDENCE_C<br>STOM_CORRESPONDENCE_C<br>STOM_CORRESPONDENCE_C<br>STOM_CORRESPONDENCE_C<br>STOM_CORRESPONDENCE_C                                                                                                    | indow Help                                                                                                    | 53 PM<br>53 PM<br>53 PM |
|                                                                                                    | Concele Data Integrator 11g  Yew Search QDI Tools Window  Tools Window  Control Constant Sector 11g  Yew Search QDI Tools Window  Tools  Control Constant Sector 11g  Control Constant Sector 11g  Control Constant Sector 11g  Control Constant Sector 11g  Control Constant Sector 11g  Control Constant Sector 11g  Control Constant Sector 11g  Control Constant Sector 11g  Control Constant Sector 11g  Control Constant Sector 11g  Control Constant Sector 11g  Control Constant Sector 11g  Control Constant Sector 11g  Control Constant Sector 11g  Control Constant Constant Sector 11g  Control Constant Constant Sector 11g  Control Constant Constant Sector 11g  Control Constant Constant Sector 11g  Control Constant Constant Sector 11g  Control Constant Constant Sector 11g  Control Constant Constant Sector 11g  Control Constant Constant Sector 2014 Constant Sector 2014  Control Constant Constant Control Constant Model  Sector 2014 Constant Constant Data Model  Sector 2014 Constant Constant Data Model  Sector 2014 Constant Constant Control Constant Constant Const      | Help<br>curity<br>CODEL - Apr 3, 2012 1:15:53 PM<br>155 PM<br>012 1:15:56 PM<br>, 2012 1:15:56 PM<br>, 2012 1:15:57 PM<br>PM<br>1:15:59 PM<br>, 2012 1:16:00 PM<br>erk) - Apr 3, 2012 1:16:01 PM<br>1:16:01 PM<br>ce) - Apr 3, 2012 1:16:02 PM<br>ODEL - Apr 3, 2012 1:16:02 PM<br>ODEL - Apr 3, 2012 1:16:00 PM<br>ODEL - Apr 3, 2012 1:16:00 PM<br>ODEL - Apr 3, 2012 1:16:00 PM<br>ODEL - Apr 3, 2012 1:16:00 PM<br>ODEL - Apr 3, 2012 1:16:00 PM                                                                                                    |                                                                                                    | Diwork         Oracle           Edit         Yiew         Se           Edit         Yiew         Se           Signer         Top         Top           View         Se         Se           Signer         Top         Top           View         Se         Se           Status         Sessions         Sessions           Status         All Executions         All Secont - CU           All Signol - CU         All Secont - CU         All Secont - CU           All Scool - CU         All Scool - CU         All Scool - CU           All Scool - CU         All Scool - CU         All Scool - CU           All Scool - CU         All Scool - CU         All Scool - CU           All Scool - CU         All Scool - CU         All Scool - CU           All Scool - CU         All Scool - CU         All Scool - CU           All Scool - CU         All Scool - CU         All Scool - CU           All Scool - CU         All Scool - CU         All Scool - CU           All Scool - CU         All Scool - CU         All Scool - CU                                                                                                    | Data Integrator 11g<br>Barch QDI Jools W<br>Composition of the second second                                                                                                    | indow Help                                                                                                    | 33 PM<br>33 PM<br>33 PM<br>33 PM<br>33 PM<br>33 PM<br>33 PM<br>33 PM<br>33 PM<br>33 PM<br>33 PM<br>33 PM<br>33 PM<br>33 PM                                                                                                    |
| Do twose<br>E dat<br>E dat<br>E dat<br>E solon List<br>E solon List                                                                                                    | Concele Data Integrator 11g  Yew Search QDI Jools Window  Topology  Conceleration  Conceleration  Conceleratio      | Elelp<br>curity<br>ODEL - Apr 3, 2012 1:15:53 PM<br>55 PM<br>012 1:15:56 PM<br>2012 1:15:56 PM<br>2012 1:15:56 PM<br>2012 1:15:59 PM<br>PM<br>1:15:59 PM<br>2012 1:16:00 PM<br>ent? - Apr 3, 2012 1:16:01 PM<br>1:16:01 PM<br>coDEL - Apr 3, 2012 1:16:02 PM<br>ODEL - Apr 3, 2012 1:16:02 PM<br>ODEL - Apr 3, 2012 1:16:02 PM<br>ODEL - Apr 3, 2012 1:16:03 PM<br>ODEL - Apr 3, 2012 1:16:00 PM<br>ODEL - Apr 3, 2012 1:16:00 PM<br>ODEL - Apr 3, 2012 1 |                                                                                                    | Physical Agent<br>Status<br>Physical Agent<br>Status<br>Physical Agent<br>Status<br>All Executions<br>All Executions<br>All Street<br>138001 - CU<br>All 5001 - CU<br>All 5001 - CU<br>All 5001 - CU<br>All 5001 - CU<br>All 5001 - CU<br>All 5001 - CU<br>All 5001 - CU<br>All 5001 - CU<br>All 5001 - CU<br>All 5001 - CU<br>All 5001 - CU<br>All 5001 - CU                                                                                                    | Data Integrator 11g<br>Barch QDI Jools W<br>Dogy Correspondence _<br>STOM_CORRESPONDENCE _<br>STOM_CORRESPONDENCE _<br>STOM_ | Indow Help<br>■ Security<br>■ Security<br>■ Sec | 33 PM<br>33 PM<br>30 PM<br>30 PM<br>30 PM |
| Edit<br>Edit<br>Cesigner<br>7 23<br>Ession List<br>Session List<br>Session                                                                                                    | Concele Data Integrator 11g  Yew Search QDI Iools Window  Topology  Conceleration  Topology  Conceleration  Conceleration  Topology  Conceleration  Conceleration  Concele      | Elelp<br>curity<br>ODEL - Apr 3, 2012 1:15:53 PM<br>55 PM<br>012 1:15:56 PM<br>2012 1:15:56 PM<br>2012 1:15:56 PM<br>2012 1:16:00 PM<br>erR) - Apr 3, 2012 1:16:01 PM<br>1:16:01 PM<br>ce) - Apr 3, 2012 1:16:01 PM<br>1:16:01 PM<br>ce) - Apr 3, 2012 1:16:02 PM<br>00EL - Apr 3, 2012 1:16:02 PM<br>00EL - Apr 3, 2012 1:16:03 PM<br>00EL - Apr 3, 2012 1:16:03 PM<br>00EL - Apr 3, 2012 1:16:03 PM<br>00EL - Apr 3, 2012 1:16:03 PM                                                                                                    |                                                                                                    | Diwork         Oracle           Edit         View         Se           Edit         View         Se           Signer         Top         Top           View         Se         Top           View         Se         Top           View         Se         Top           View         Se         Top           View         Se         Top           View         Se         Se           Status         Keywords         User           All Executions         Alsoon - CU           Alsoon - CU         Topon - CU           Tissoor - Co         Tissoor - Cu           Tissoor - Cu         Tissoor - Cu           Tissoor - Cu         Tissoor - Cu           Tissoor - Cu         Tissoor - Cu           Tissoor - Cu         Tissoor - Cu           Tissoor - Cu         Tissoor - Cu           Tissoor - Cu         Tissoor - Cu           Tissoor - Cu         Tissoor - Cu           Tissoor - Cu         Tissoor - Cu           Tissoor - Cu         Tissoor - Cu           Tissoor - Cu         Tissoor - Cu           Tissoor - Cu         Tistoor - Cu           Tissoor - Cu                                                                                                    | Data Integrator 11g<br>earch ODI Jools W<br>Dogy Coperator                                                                                                    | Indow Help                                                                                                    | 53 PM<br>53 PM<br>53 PM<br>53 PM<br>53 PM<br>53 PM<br>53 PM<br>53 PM<br>53 PM<br>53 PM<br>53 PM<br>53 PM<br>53 PM<br>53 PM<br>53 PM<br>53 PM                                                                                                    |

Fig.39: Steps of Execution of Interface for table Customer

|                           |                                    | luiget                       |
|---------------------------|------------------------------------|------------------------------|
| OMER                      | 3 Start Page                       | 3Sart Page                   |
|                           | Data                               | Data                         |
| CUSTOMER_NAME CUSTOMER_DE | CUSTOMER_ID CUSTOMER_NAME CUSTOMER | DESC QUSTOMER_ID CUSTOMER_NA |
| rony<br>Praveen           | 1 cust rony                        | 2 cust rony                  |
| john                      | 3 cust3 john                       | 3 cust3 john                 |
| jay                       | 4 cust jay                         | 4 cust jay<br>5 cust som     |
| raj                       | 6 cust6 raj                        | 6 custó raj                  |
| mitesh                    | 7 cust7 mitesh                     | 7 cust7 mitesh               |
| souabh                    | 9 cust9 souabh                     | 9 cust9 souabh               |
| souabh                    | 10 cust10 souabh                   | 10 cust10 souabh             |
| john                      | 11 cust23 john                     | 11 0.523 john                |
|                           |                                    |                              |